# Projector

## User Guide

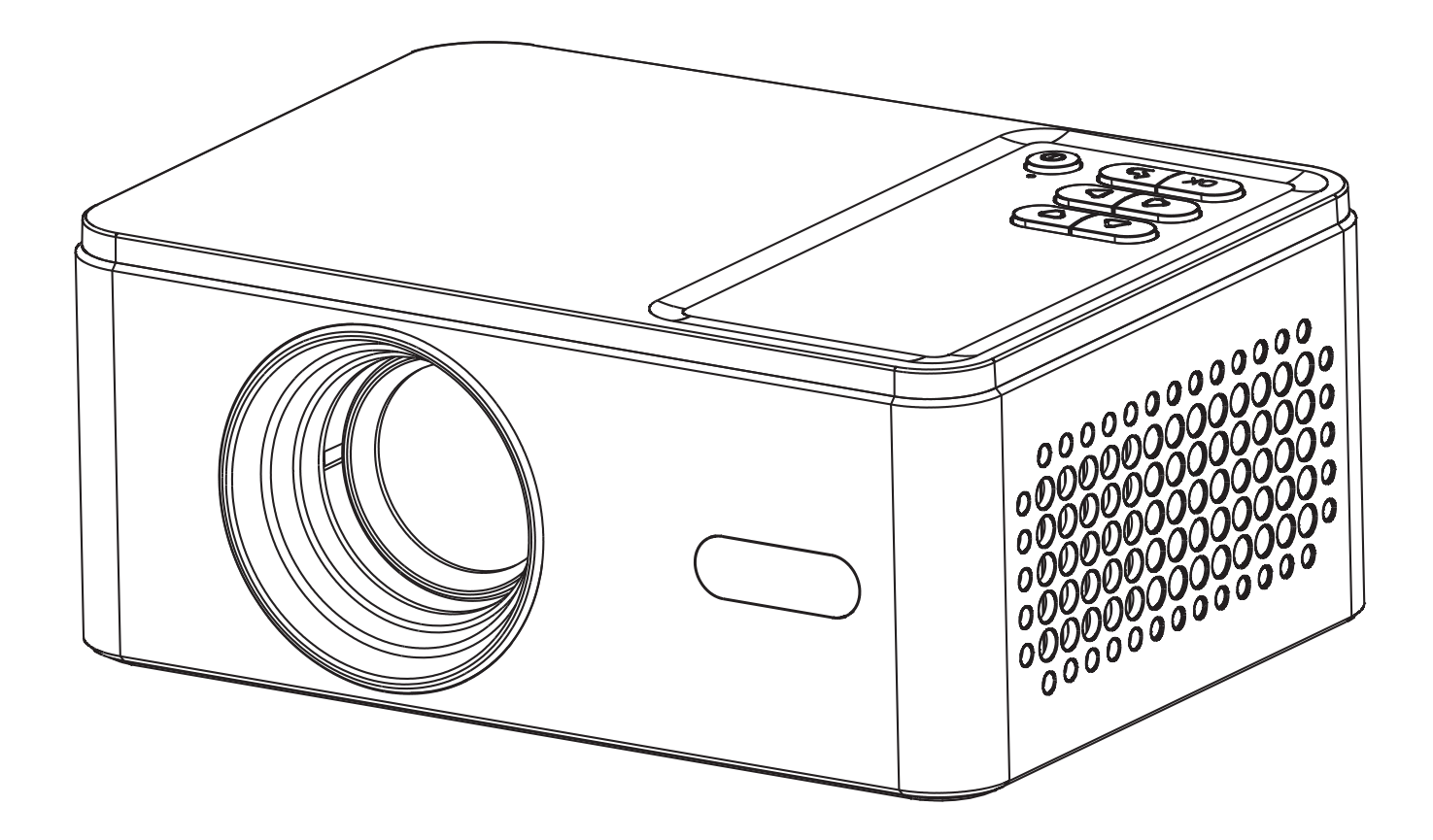

Please read this user's guide carefully before operating the projector, and save this guide for future use.

English

## **Product Box Contents**

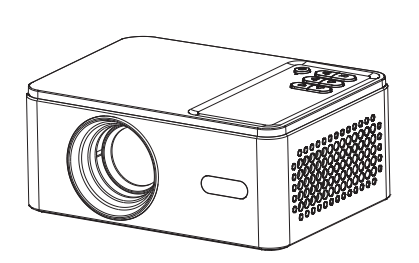

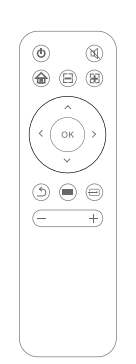

| GX100 Projector | User Guide |
|-----------------|------------|
|                 |            |
|                 |            |
|                 |            |
|                 |            |
|                 |            |

Projector

**Remote control** 

#### Instruction manual

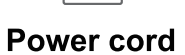

#### Interface/Button Introduce

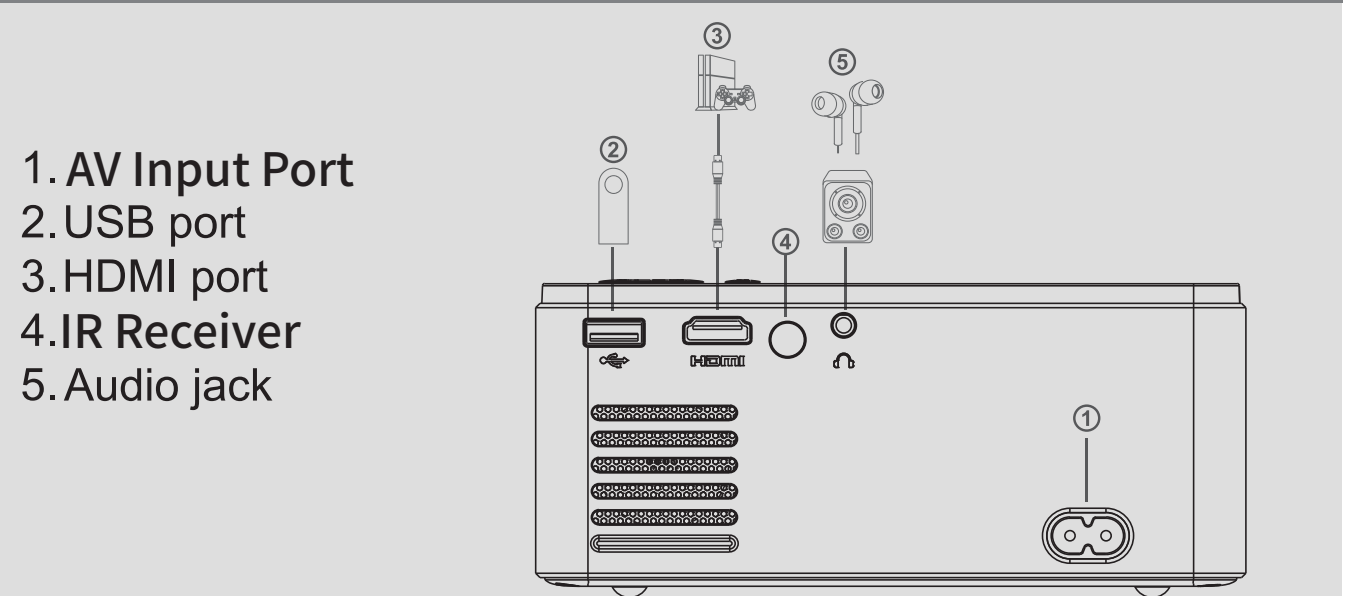

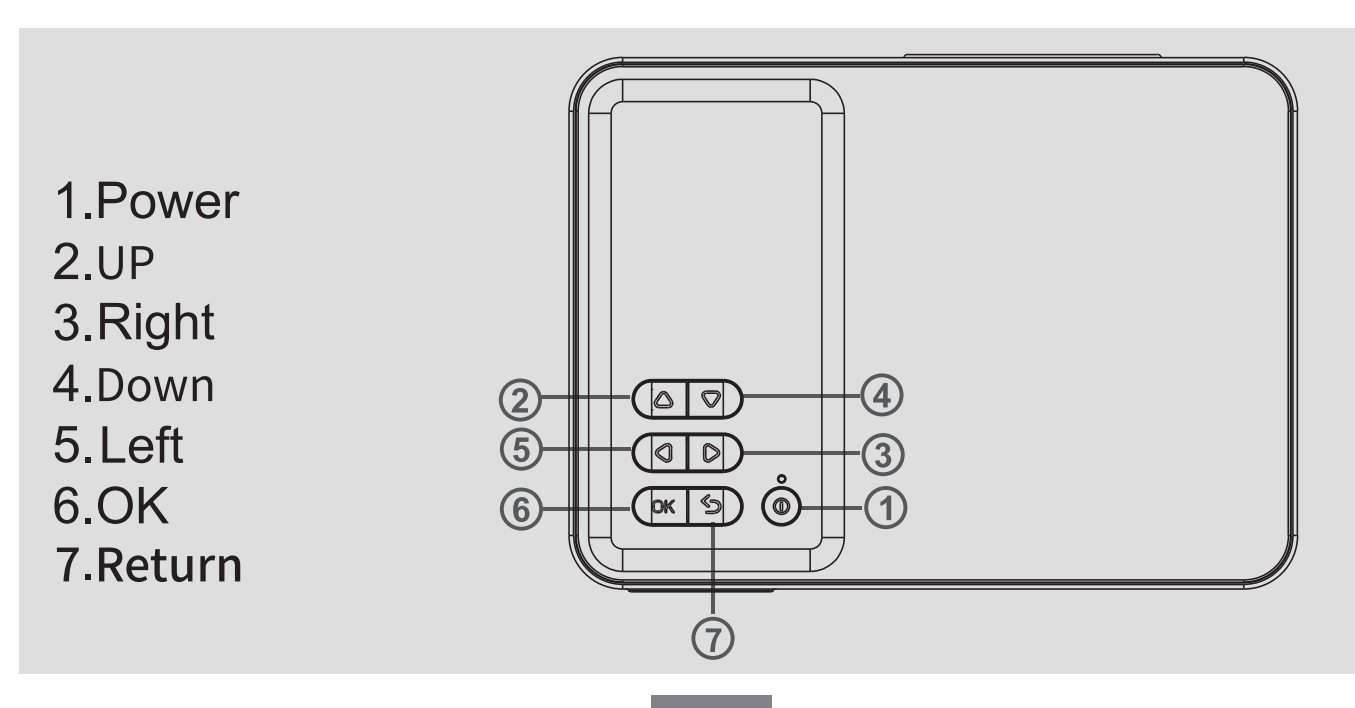

#### **Remote Control**

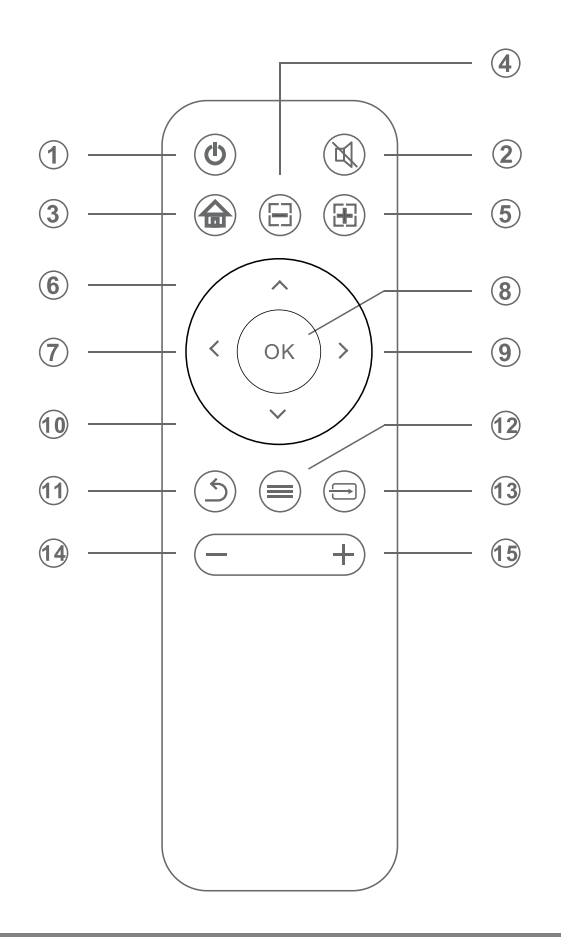

1.Power
2.Mute
3.Home
4.Focus5.Focus+
6.UP
7.Left
8.OK
9.Right
10.Down
11.Return
12.Menu
13.Signal Source
14.Vol15.Vol+

#### **Technical Specifications**

To know product better and use projector properly, please read the table below:

| Imaging Technology           | LCD                               |  |
|------------------------------|-----------------------------------|--|
| Maximum Supported Resolution | 1920 x 1080 pixels                |  |
| Light                        | LED                               |  |
| Lens                         | Multichip Coated Lens             |  |
| Aspect Ratio                 | 16:9/4:3                          |  |
| Working Voltage              | AC Input 100V-240V $\sim$         |  |
| Interface                    | 1 x USB Ports 1 x HDMI Port       |  |
|                              | 1 x Audio Jack 1 x AC power input |  |
| Supported Video Formats      | Full Formats                      |  |
| Supported Audio Formats      | MP3/M4a                           |  |
| Supported Image Formats      | Support JPG, JPEG, BMP, PNG       |  |
| Supported File Format        | ТХТ                               |  |
| Supported Languages          | Multiple languages                |  |
| Product Size                 | 163*120.3*72.9mm                  |  |

### Network and Bluetooth connecting Guide

On the home page, press the right key on the remote control to enter the settings: 1. Found the "Network setting", select your WIFI and enter the passwords to connect 2.Found the "Bluetooth Settings", select the corresponding device to connect.

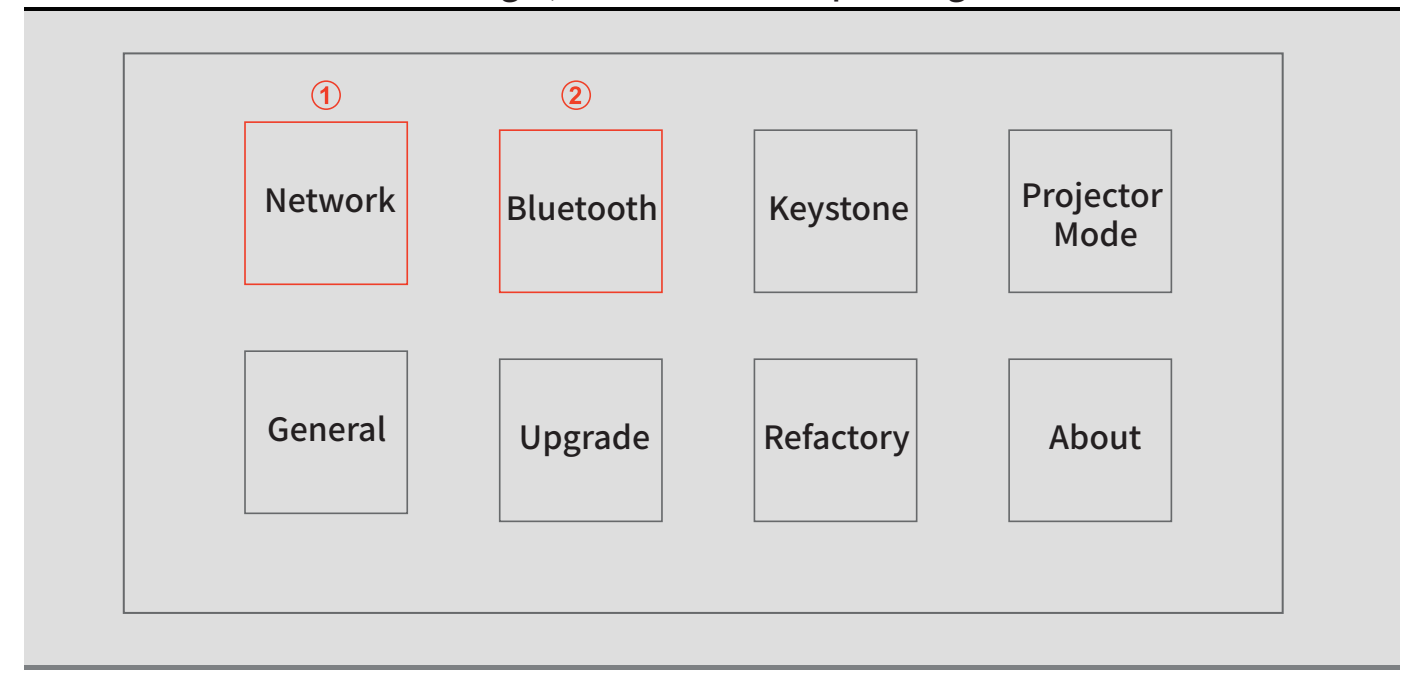

### Smart phones Wireless/Wired Screen Guide

#### 1. Wireless Screen Guide

For Android phone: Open the settings menu on your Android phone/tablet; access your display settings or screen images; Select your wireless receiver. For IOS iPhone: Open the control center on your Apple device and click on the screen image; Look for devices that mirror; Select from the list.

#### 2. Wired Screen Guide

For Android Phone: Please scan the QR code to install the ElfCast app, run the ElfCast app, then connect your device to the projector with data cable to mirroring. For iOS iPhone: Please use data cable to connect your device to the projector, and choose to trust the projector to mirroring.

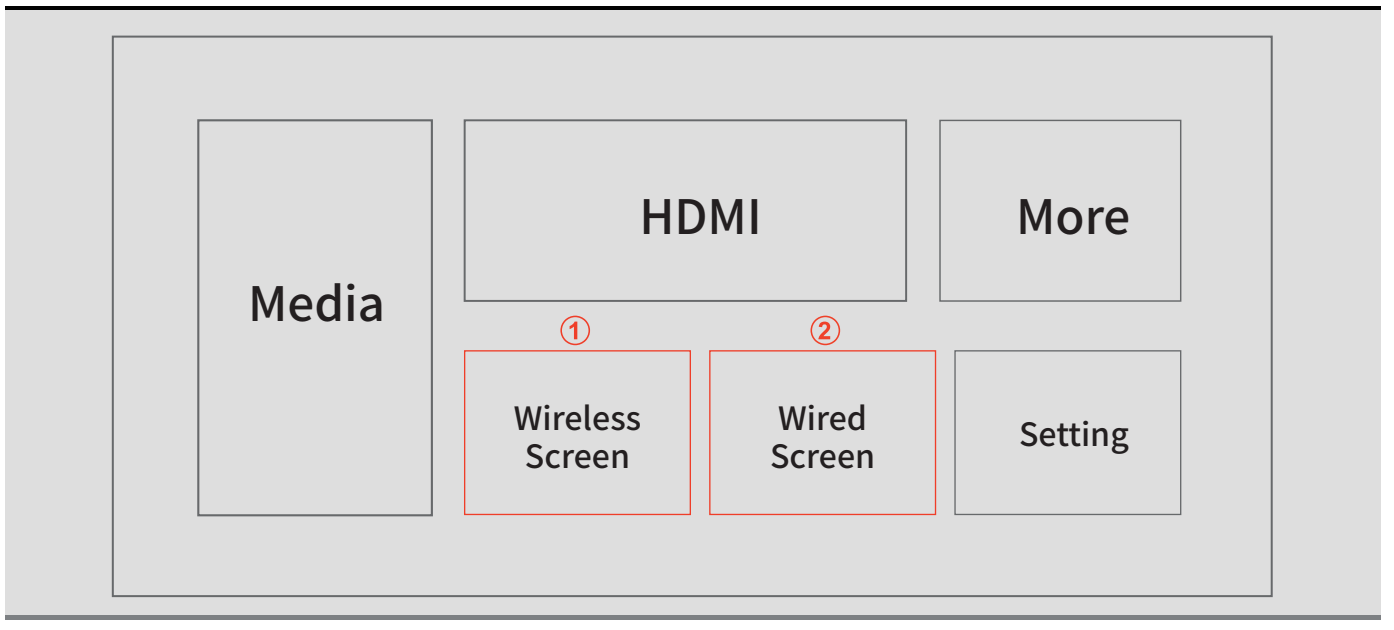

# Projektor

## Benutzerhandbuch

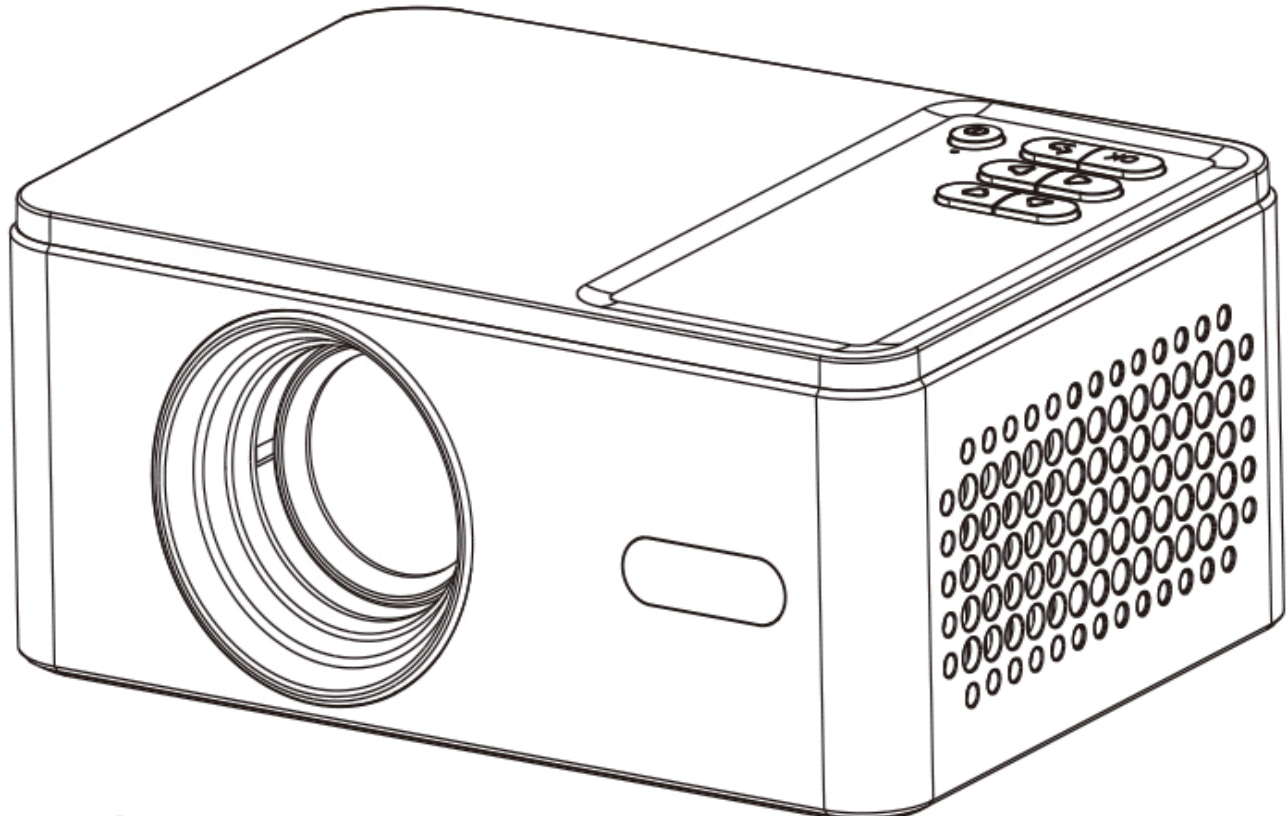

Bitte lesen Sie diese Bedienungsanleitung Vorsicht vor der Bedienung der Projektor, und speichern Sie diesen Leitfaden für zukünftige Verwendung.

## Inhalt der Produktbox

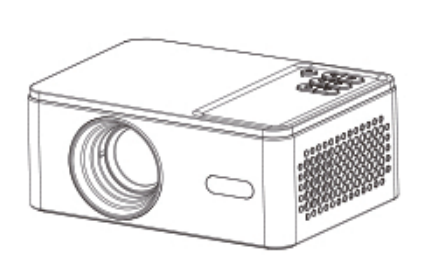

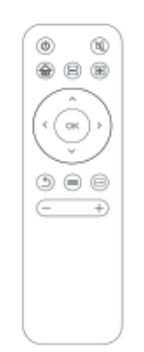

| 03330 Projector | User Builde |
|-----------------|-------------|
|                 |             |
|                 |             |
|                 |             |
|                 |             |
|                 |             |
|                 |             |
|                 |             |

Projektor

Fernbedienung

Bedienungsanleitung

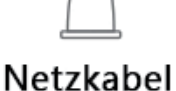

### Schnittstelle/Schaltfläche Einführen

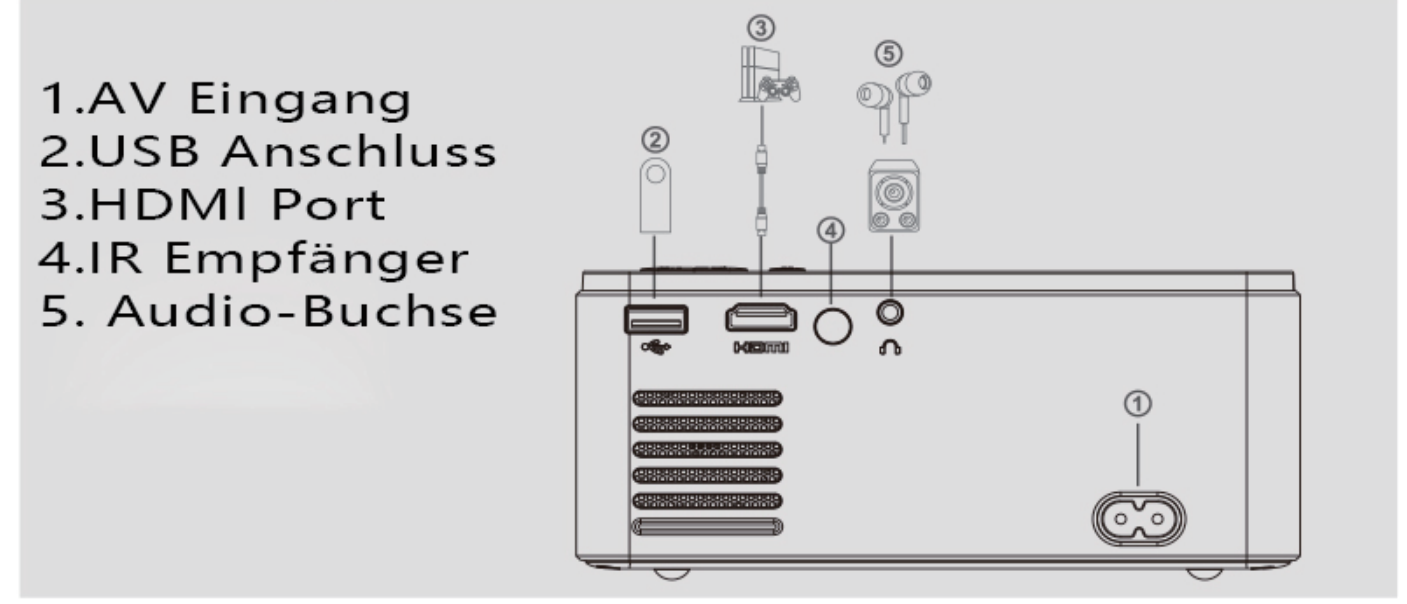

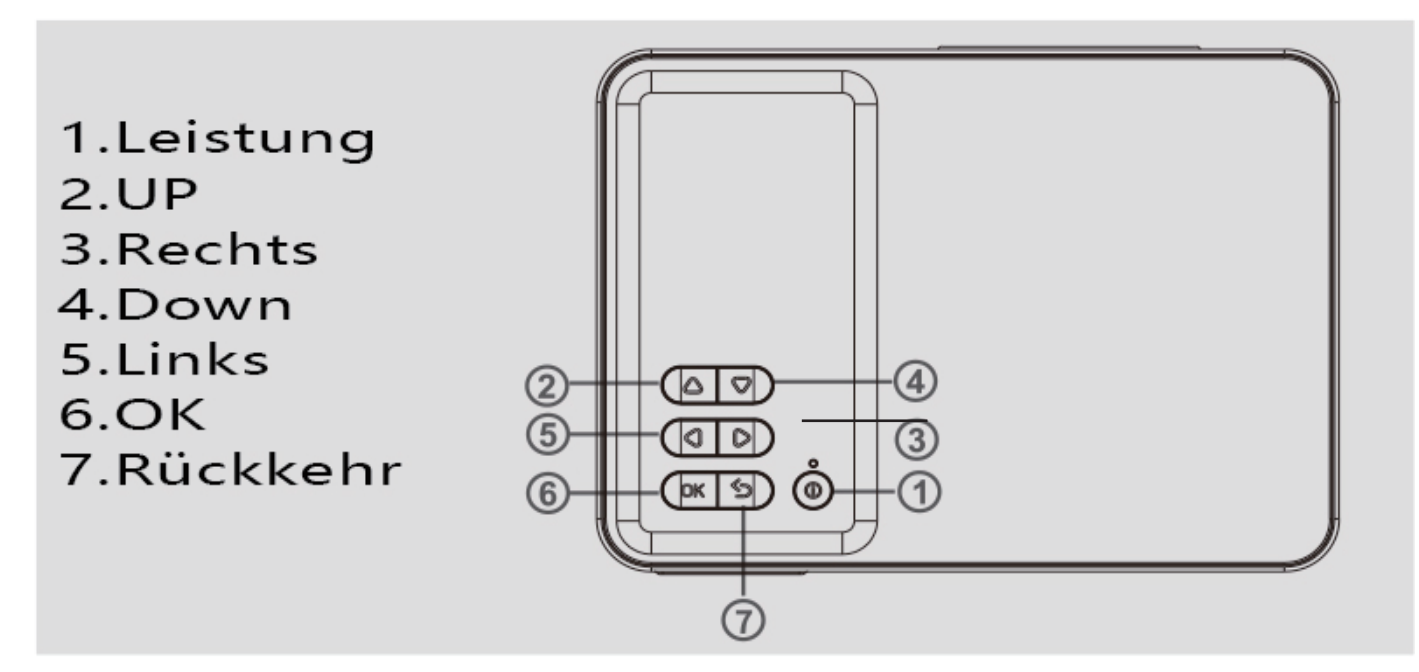

#### Fernbedienung

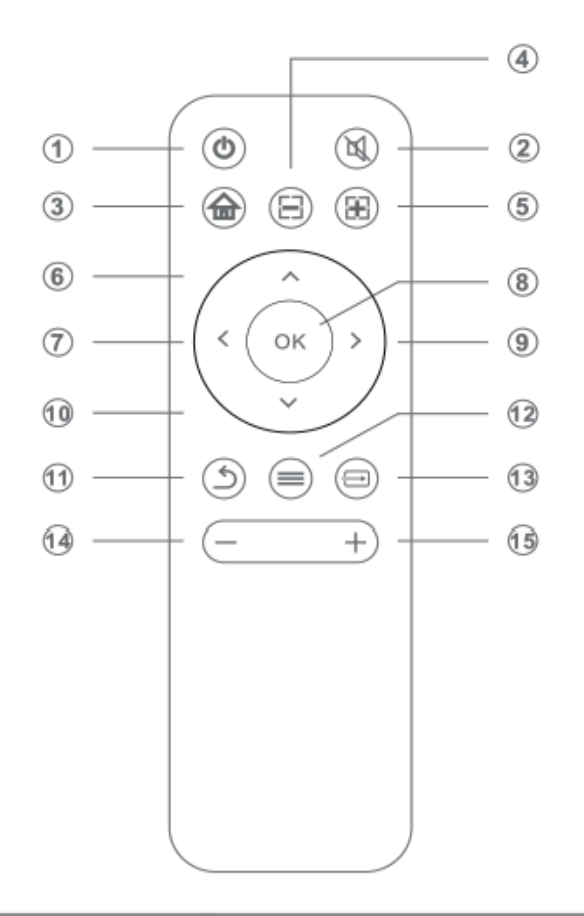

Leistung
 Stumm schalten
 Home
 Fokus Fokus+
 UP
 Links
 0K
 Rechts
 Down
 Rückkehr
 Menü
 Signalquelle
 Vol Vol+

#### Technische Daten

Um das Produkt besser zu kennen und den Projektor richtig zu verwenden, lesen Sie bittedie folgende Tabelle:

| Bildgebende Technologie         | LCD                                      |
|---------------------------------|------------------------------------------|
| Maximale unterstützte Auflösung | 1920 x 1080 pixels                       |
| Licht                           | LED                                      |
| Linse                           | Multichip beschichtete Linse             |
| Seitenverhältnis                | 16:9/4:3                                 |
| Arbeitsspannung                 | AC Eingabe 100V-240V~                    |
| Schnittstelle                   | 1 x USB Ports 1 x HDMI Port              |
|                                 | 1 x Audio-Buchse 1 x AC Leistungseingang |
| Unterstützte Videoformate       | Vollformate                              |
| Unterstützte Audioformate       | MP3/M4a                                  |
| Unterstützte Image-Formate      | Unterstützung JPG, JPEG, BMP, PNG        |
| Unterstütztes Dateiformat       | ТХТ                                      |
| Unterstützte Sprachen           | mehrere Sprachen                         |
| Produktgröße                    | 163*120.3*72.9mm                         |

#### Netzwerk- und Wireless-Verbindungsleitfaden

Drücken Sie auf der Startseite die rechte Taste auf der Fernbedienung, um die Einstellungen einzugeben: 1. Gefunden die "Netzwerkeinstellung", wählen Sie Ihr WIFI und geben Sie die Passwörter ein, um zu verbinden 2.Finden Sie die Wireless-Einstellungen", wählen Sie das entsprechende um eine Verbindung herzustellen.

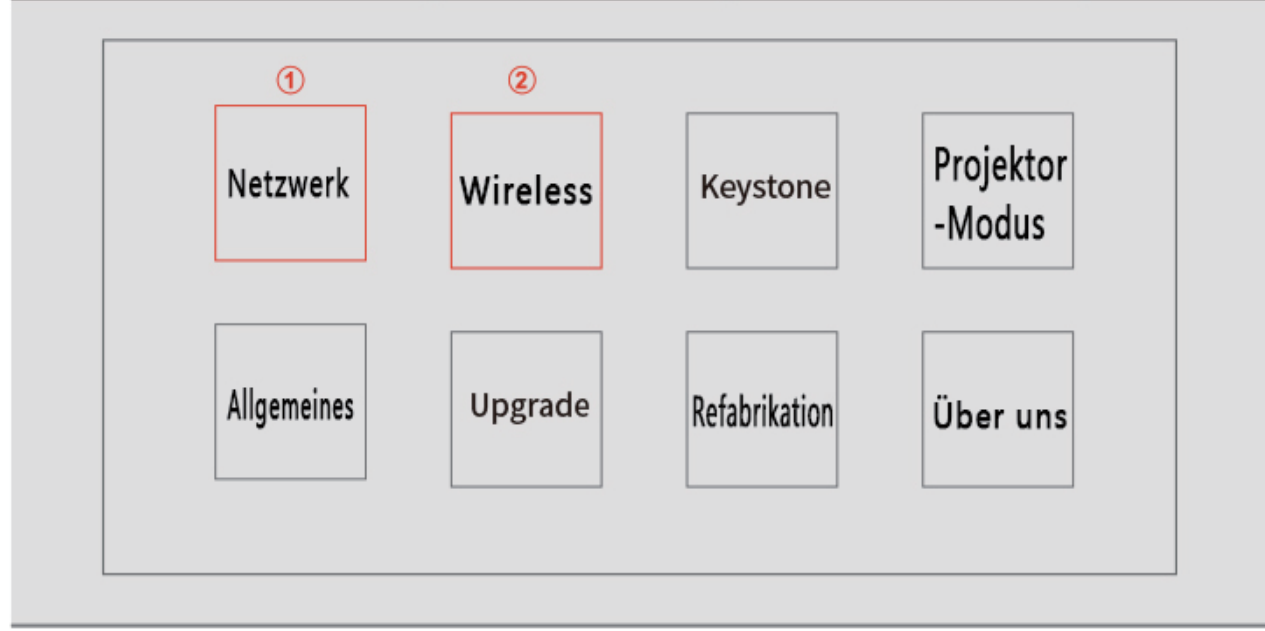

### Smart Phones Wireless/Wired Screen Guide

1.Wireless Screen GuideForAndroid phone: Öffnen Sie das Einstellungsmenü auf Ihrem Android Phone/Tablet: Rufen Sie Ihre Anzeigeeinstellungen oder Bildschirmbilder auf, wählen Sie Ihren drahtlosen Empfänger aus. Für Ios iPhone: Öffnen Sie das Kontrollzentrum auf Ihrem Apple-Gerät und klicken Sie auf das Bildschirmbild, Suchen Sie nach Geräten, die spiegeln; Wählen Sie aus der Liste.

2.Kabelgebundene BildschirmfürAndroid-Telefon:Bitte scannen Sie den QR-Code, um die ElfCast-App zu installieren, führen Sie die ElfCast-App aus und verbinden Sie Ihr Gerät mit dem Projektor über Datenkabel zur SpiegelungFür iOS iPhone: Verwenden Sie Datenkabel, um Ihr Gerät mit dem Projektor zu verbinden, und wählen Sie, ob der Projektor die Spiegelung anvertraut.

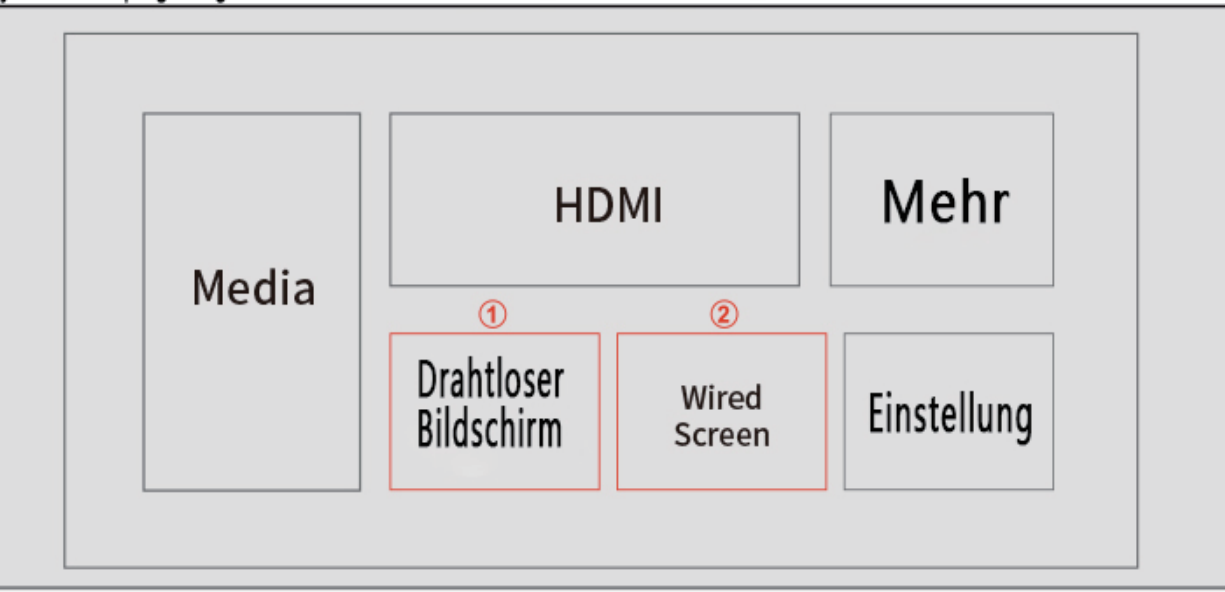

# Projecteur

## Manuel de l'utilisateur

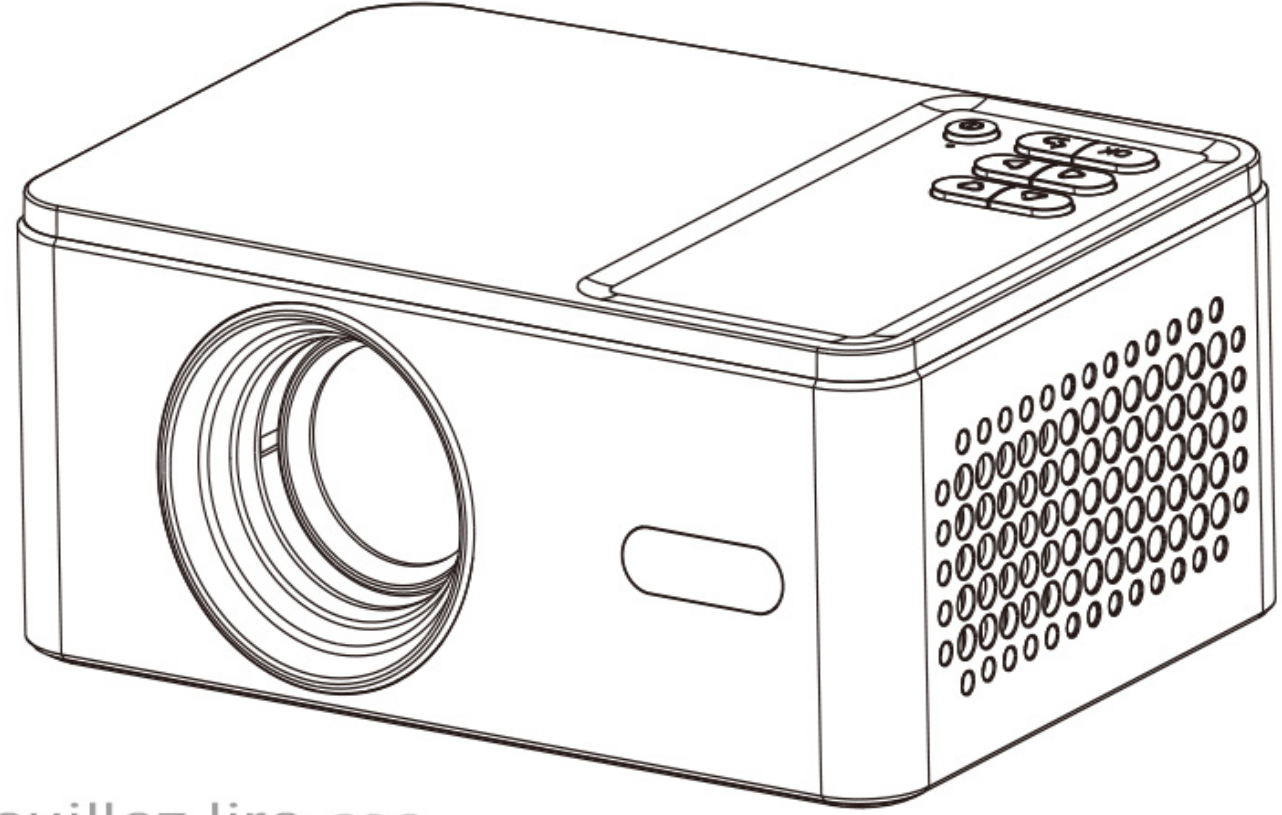

Veuillez lire ces Manuel de l'utilisateur Précautions avant utilisation Projecteur, et sauver Ce guide s'applique à Utilisation future.

Français

#### Articles dans l'emballage du produit

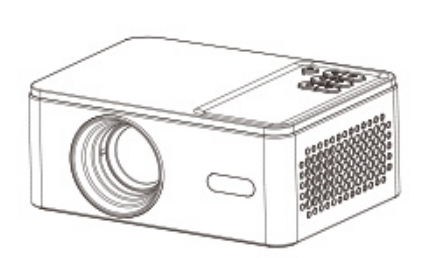

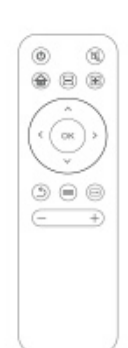

| L | 03333 Projector | User Builde |  |
|---|-----------------|-------------|--|
|   |                 |             |  |
| E |                 | =           |  |
| Ľ |                 |             |  |
| L |                 |             |  |
| E |                 |             |  |

Projecteur

Manuel de l'utilisateur

#### Contrôle à distance

Cordon d'alimentation

#### Interface / bouton d'insertion

- Entrée av
   Port USB
   Port HDMI
   Récepteur infrarouge
   Prise audio
- 1. Performance 2. Promotion 3. Oui 4. Petit feu 4 2 0 Q 5. Liens (5 3 0 C 6. Bon ок 5 6 (1)(6 7. Retours 6

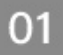

#### Contrôle à distance

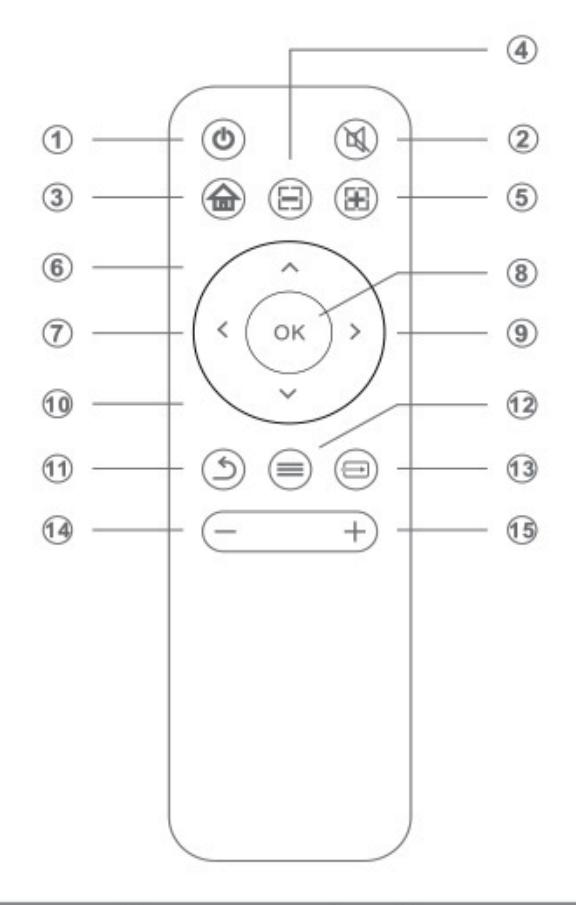

- 1. Performance
- 2. Le silence
- 3. Page d'accueil
- 4. Méthode:
- 5. Points clés
- 6. Sue
- 7. Liens
- 8,0 kilomètres
- 9. Oui
- 10. Petit feu
- 11. Retours
- 12. Menu
- 13. Source du signal
- 14. Volume -
- 15. Volume

#### Données techniques

Pour mieux comprendre le produit et utiliser correctement le projecteur, lisez Veuillez vous référer au tableau ci - dessous:

| Techniques d'imagerie                | LCD                                             |  |
|--------------------------------------|-------------------------------------------------|--|
| Résolution maximale supportée        | 1920 x 1080 Pixels                              |  |
| Éclairage                            | LED                                             |  |
| Lentilles de caméra                  | Lentilles revêtues Multi - Puces                |  |
| Relations verticales et horizontales | 16:9/4:3                                        |  |
| Tension de fonctionnement            | Entrée de communication 100V - 240V ~           |  |
| Interface                            | 1 x USB Porto 1 x HDMI Porto                    |  |
|                                      | 1 x Prise audio 1 x AC Consommation d'énergie   |  |
| Formats vidéo supportés              | Format complet                                  |  |
| Formats audio supportés              | MP3/M4a                                         |  |
| Formats d'image compatibles          | Prise en charge des formats JPG, JPEG, BMP, PNG |  |
| Formats de fichiers supportés        | ТХТ                                             |  |
| Langues supportées                   | plusieurs langues                               |  |
| Dimensions du produit                | 163*120.3*72.9mm                                |  |

#### Guide de connexion réseau et Sans fil

Sur l'écran d'accueil, appuyez sur le bouton droit de la télécommande pour accéder aux paramètres: 1. Recherchez "paramètres réseau", sélectionnez votre wlfl et entrez votre mot de passe pour vous connecter. 2. Recherchez "paramètres Bluetooth" et choisissez celui qui convient pour la connexion.

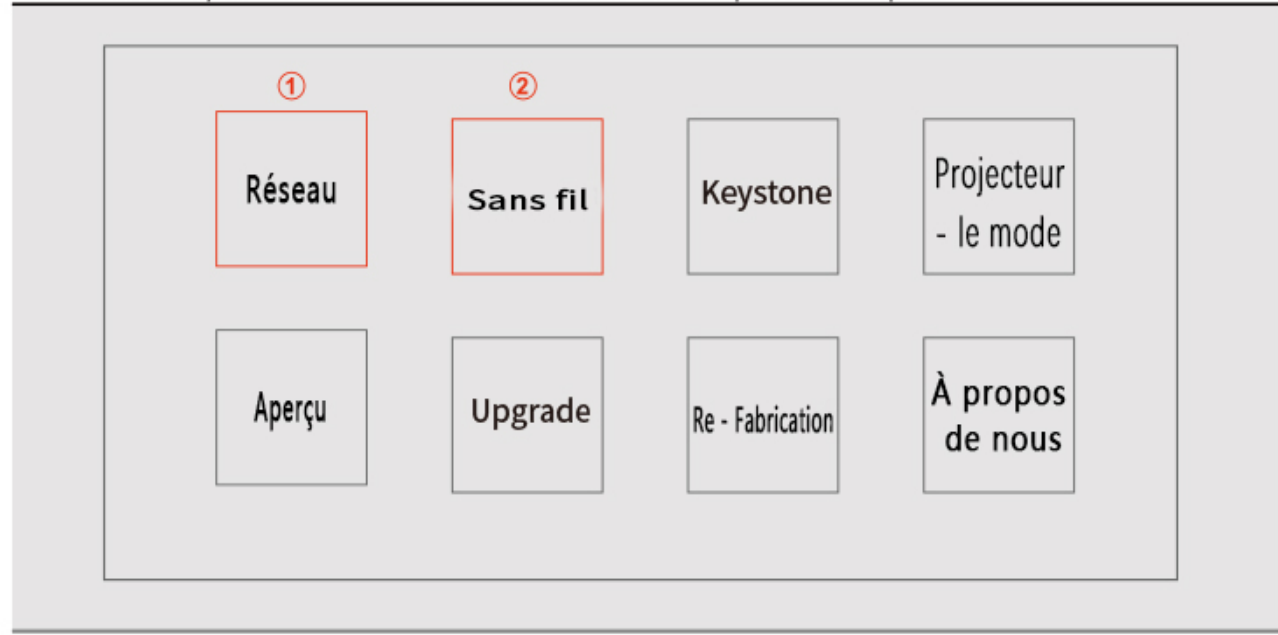

## Guide d'écran sans fil / filaire pour smartphone

 Guide d'écran sans fil pour téléphone Android: Ouvrez le menu paramètres sur votre téléphone / tablette Android; Appelez votre Affichez les paramètres ou une capture d'écran sur, sélectionnez votre récepteur sans fil. Pour los iPhone: ouvrir Dans le Centre de contrôle de votre appareil Apple, cliquez sur l'image de l'écran, recherchez votre appareil, Quel miroir; Sélectionnez dans la liste.

2. Écran filaire pour téléphone Android: Veuillez scanner le Code QR pour installer l'application elfcast,

Exécutez l'application elfcast pour connecter l'appareil au projecteur via un câble de données pour la mise en miroir 10s iPhone: connectez votre appareil au projecteur avec un câble de données et choisissez si

Confier le projecteur à la mise en miroir.

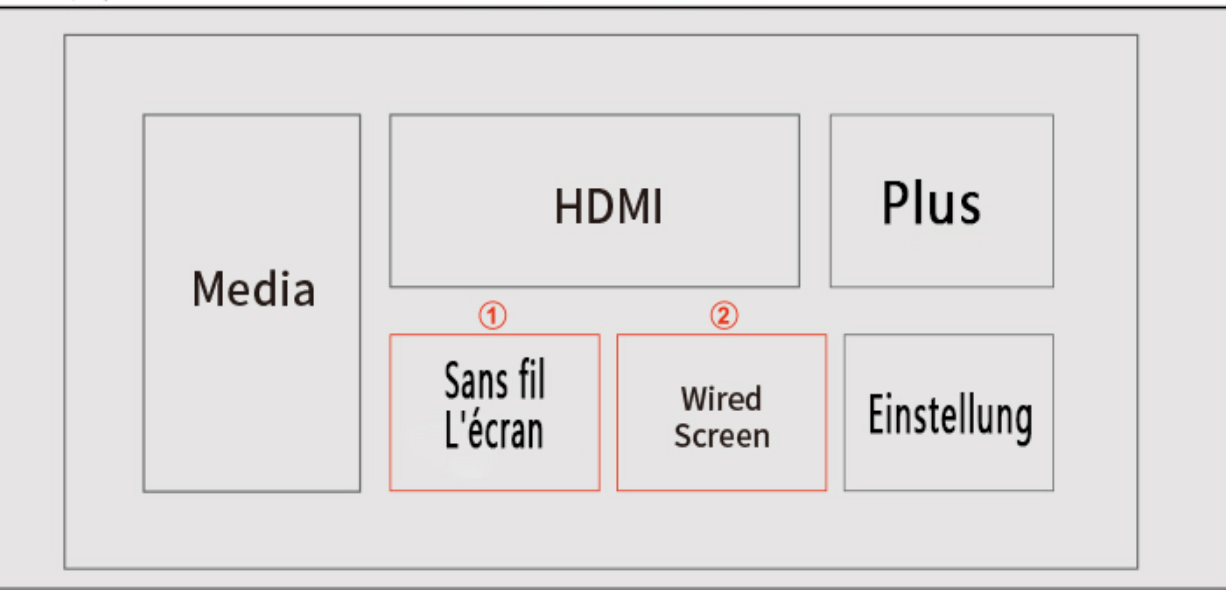

## 프로젝터

### 사용 설명서

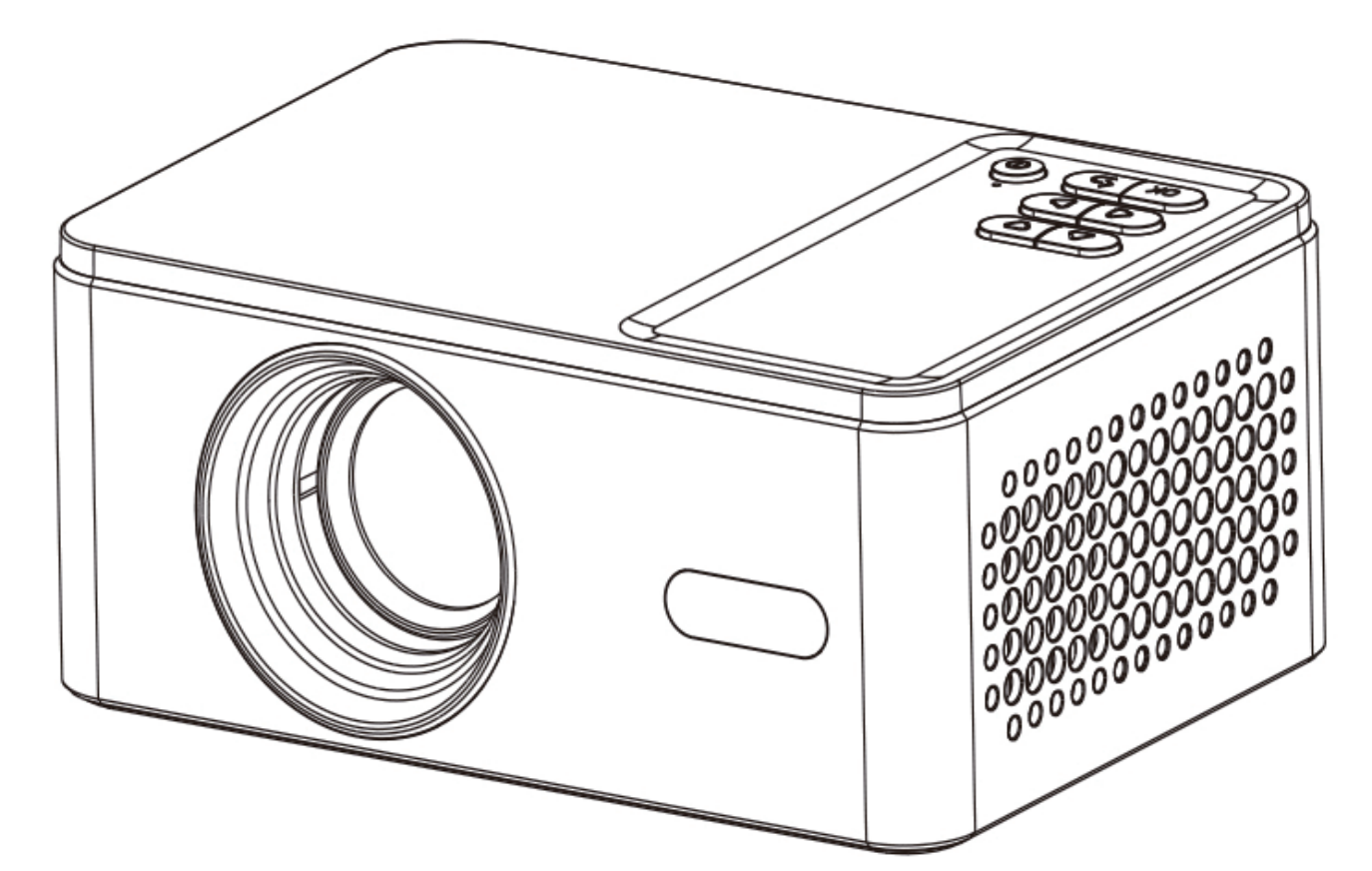

프로젝터를 조작하기 전에 이 사용 설명서를 자세히 읽고 나중에 사용할 수 있도록 저장하십시오.

한국 사람

## 제품 포장 상자 내용

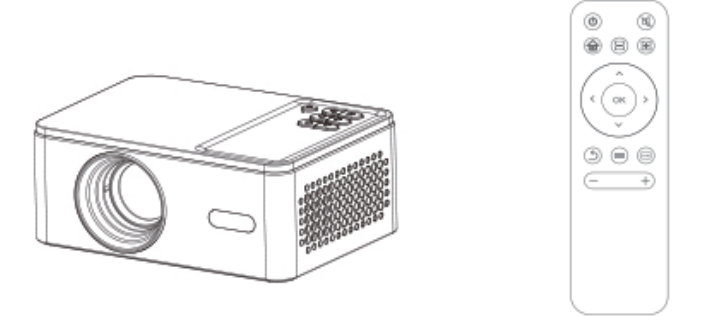

프로젝터

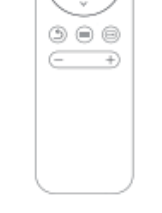

원격 제어

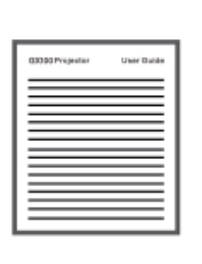

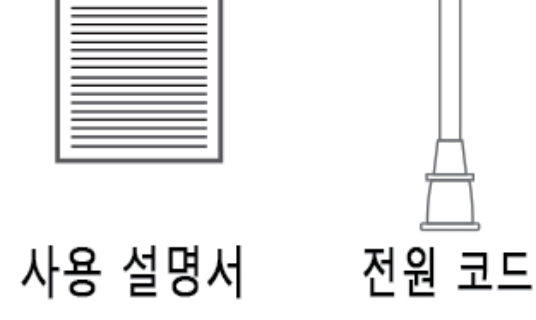

### 인터페이스 / 버튼 설명

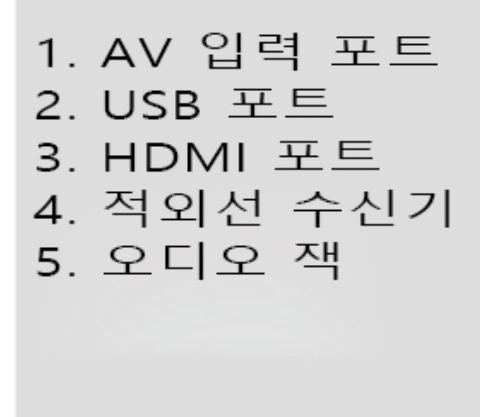

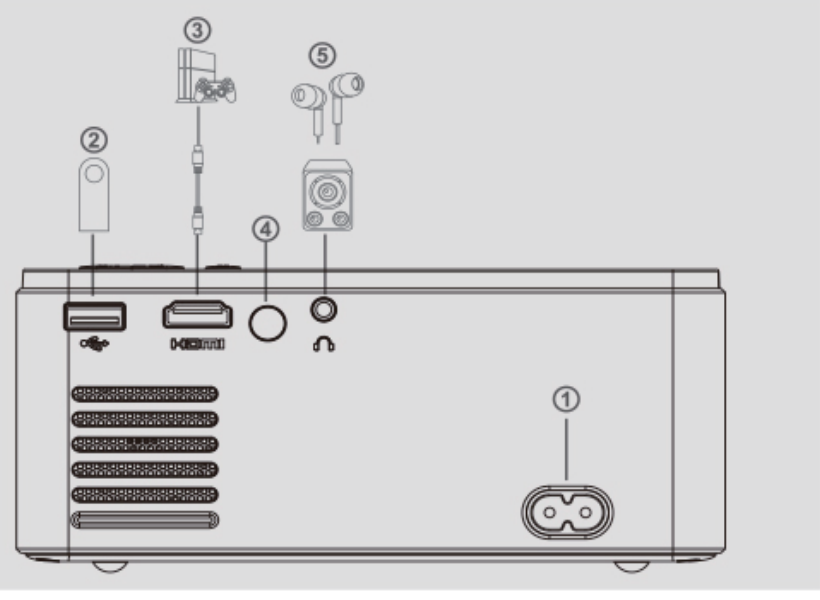

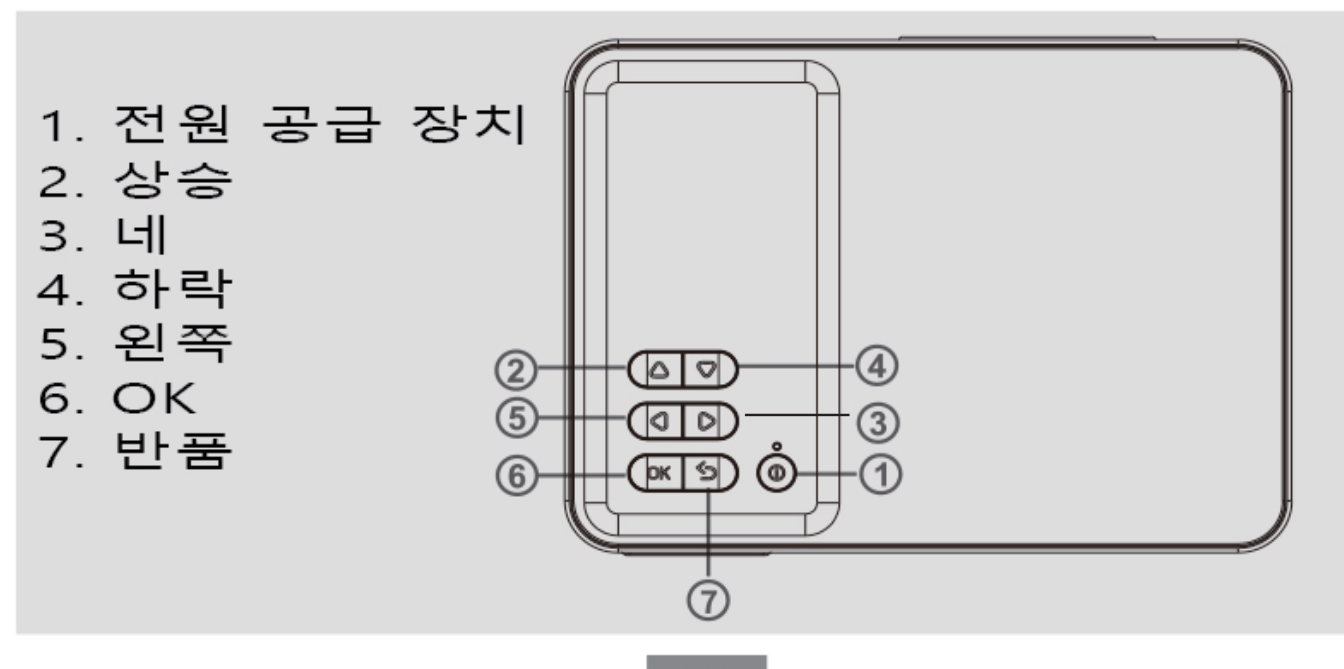

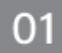

#### 원격 제어

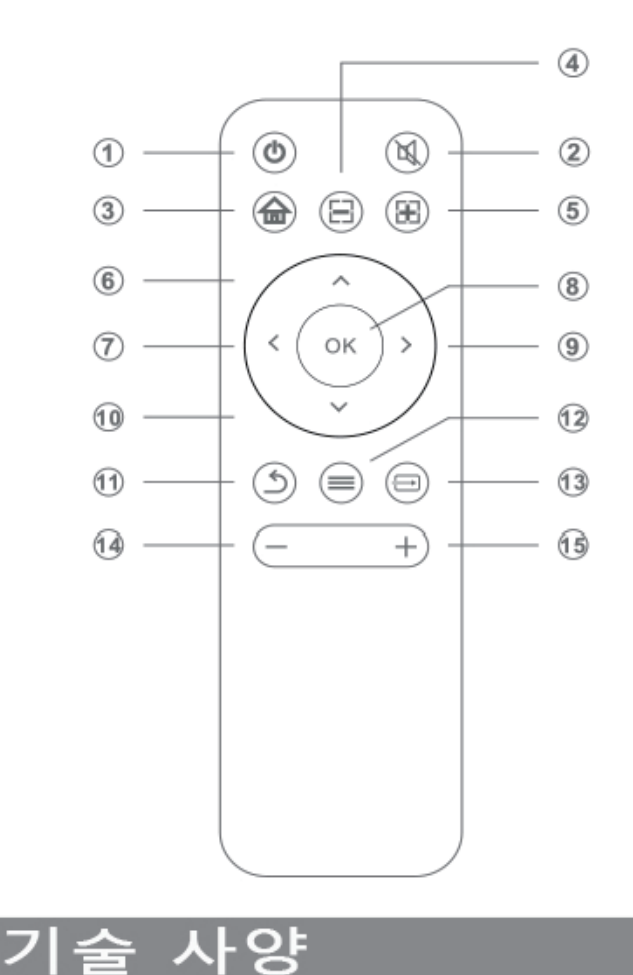

1. 전원 공급 장치 2. 음소거 3. 홈페이지 4. 집중-5. 집중+ 6. UP 7. 왼쪽 8. OK 9. 네 10. 하락 11. 반품 12. 메뉴 13. 신호원 14. 볼륨 -

15. 볼륨 +

## 제품을 더 잘 이해하고 프로젝터를 올바르게 사용하려면 다음 표를 참조하십시오 :

| 영상 기술       | LCD                         |
|-------------|-----------------------------|
| 조명          | LED                         |
| 렌즈          | 멀티칩 도금 렌즈                   |
| 종횡비         | 16:9/4:3                    |
| 작동 전압       | AC 입력 100V-240V~            |
| 인터페이스       | 1 x USB Ports 1 x HDMI Port |
|             | 1x헤드폰 콘센트 1xAC 전원 입력        |
| 지원되는 비디오 형식 | 전체 형식                       |
| 지원되는 오디오 형식 | MP3/M4a                     |
| 지원되는 이미지 형식 | 지원 JPG, JPEG, BMP, PNG      |
| 지원되는 파일 형식  | ТХТ                         |
| 지원되는 언어     | 다국어                         |
| 제품 크기       | 163*120.3*72.9mm            |

#### 여곀 네트워크 가이드

리모컨에서 마우스 오른쪽 버튼을 눌러 설정에 들어갑니다 : 홈 페이지에서 찾아 WIFI을 선택하고 연결할 암호를 입력합니다. 찾아 연결할 장치를 선택합니다. 설정을 정을 길 1. 네트워크 찾아 2. 무선 설

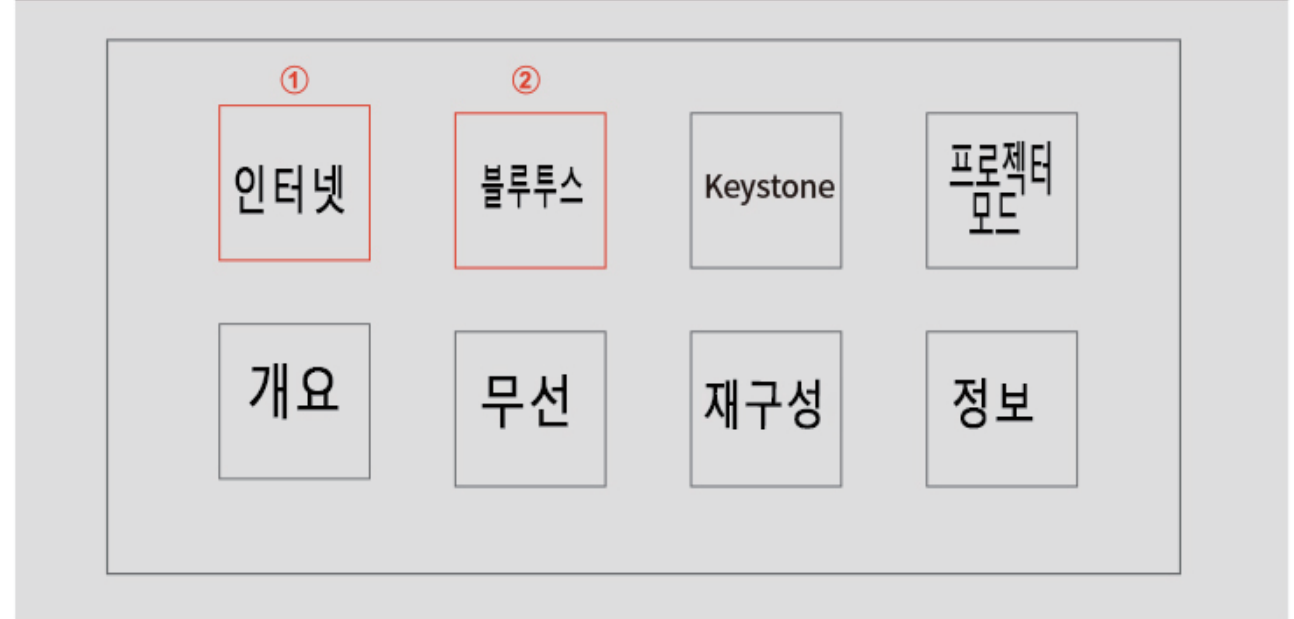

#### 선/유선 화면 포 가이

1. 안드로이드폰 무선 화면 안내: 안드로이드폰/태블릿의 설정 메뉴를 엽니다.디스플레이 설정 또는 화면 이미지에 액세스하여 무선 수신기를 선택합니다.los iPhone의 경우: 애플 기기의 제어 센터를 열고 화면 이미지를 클릭하고 미러 기기를 찾습니다.목록에서 를 선택합니다.

2. 유선 화면 가이드 안드로이드폰: QR코드를 스캔하여 ElfCast 앱을 설치하고 ElfCast 앱을 실행한 다음 데이터 케이블로 장치를 프로젝터의 미러링에 연결하십시오. iOS iPhone의 경우 데이터 케이블을 사용하여 장치를 프로젝터에 연결하고 신뢰할 수 있는 프로젝터를 선택하여 미러링하십시오.

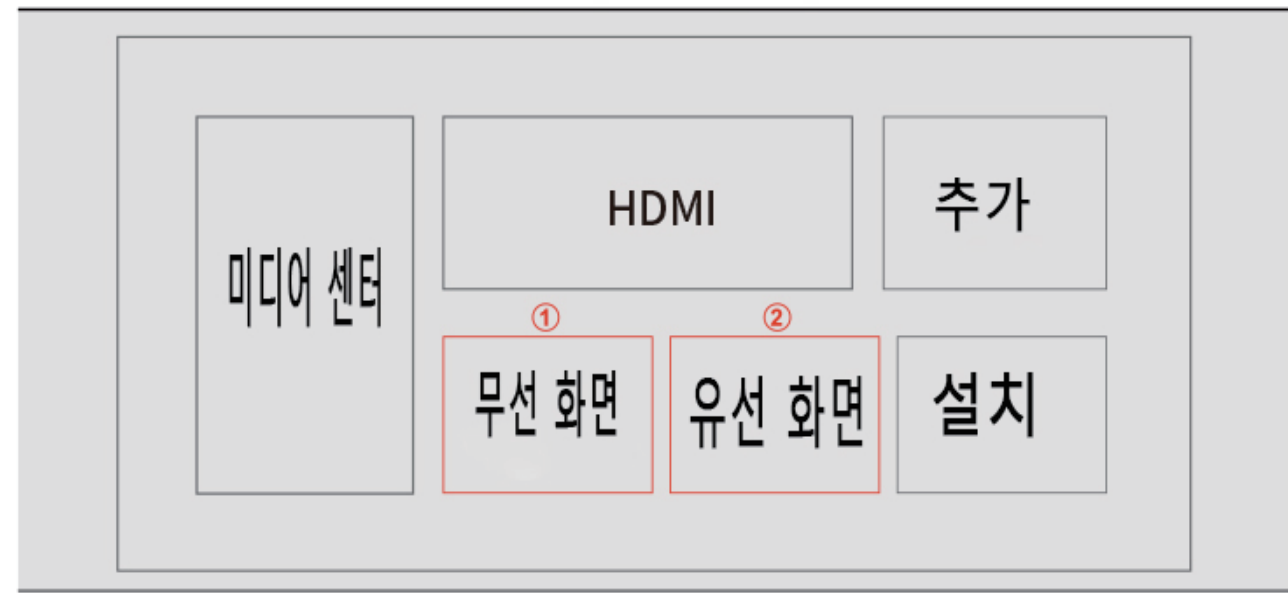

## プロジェクタ

#### ユーザーガイド

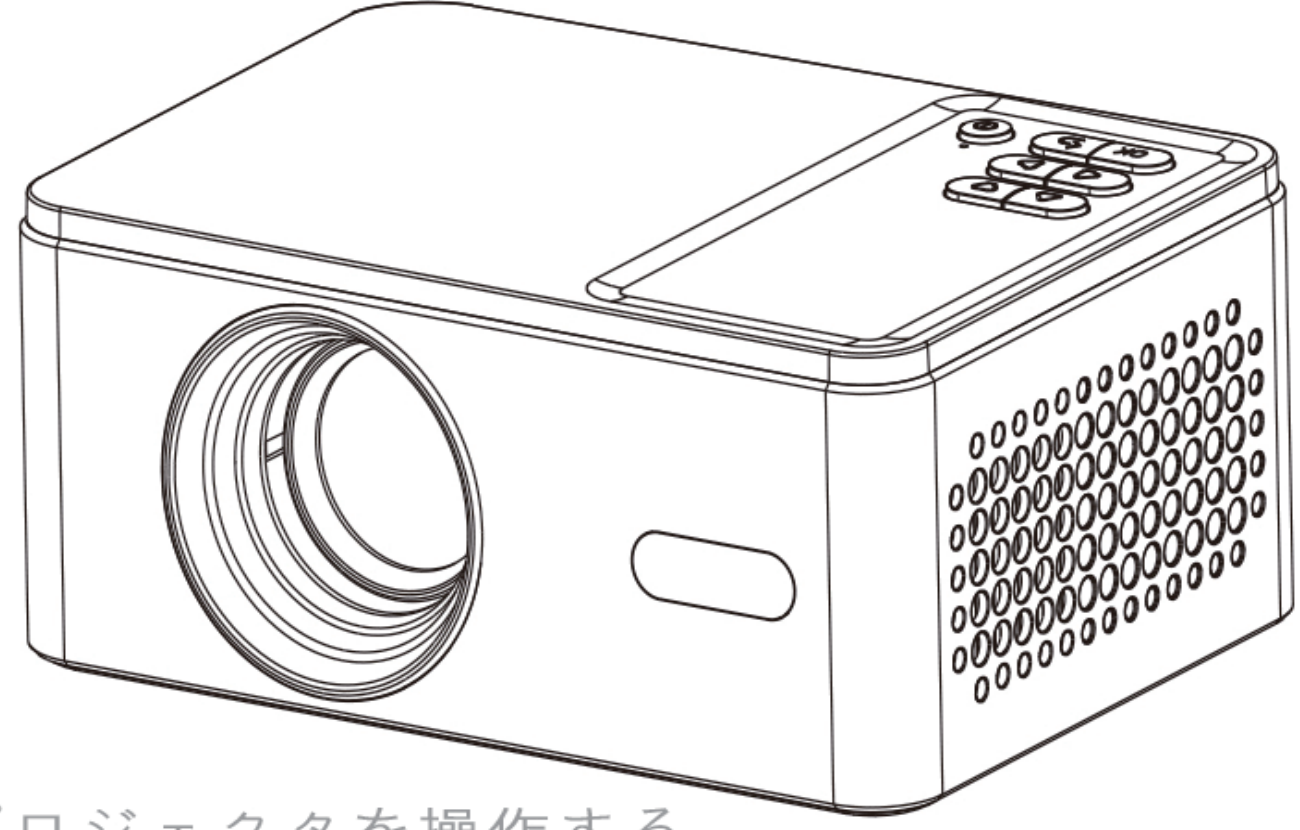

プロジェクタを操作する 前に、このユーザーズガ イドをよく読んで、将来 の使用に備えて保存して ください。

日本語

## 製品包装箱の内容

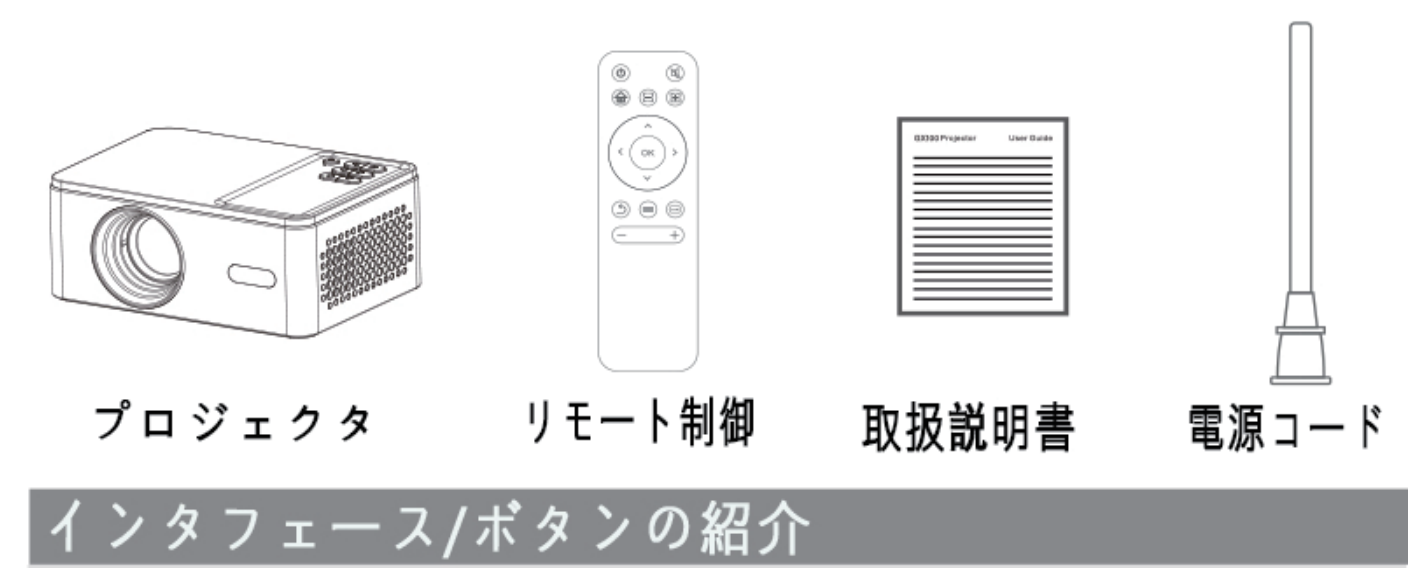

1.AV入力ポート 2.USBポート 3.HDMIポート 4.赤外線受信機 5.オーディオジ ャック

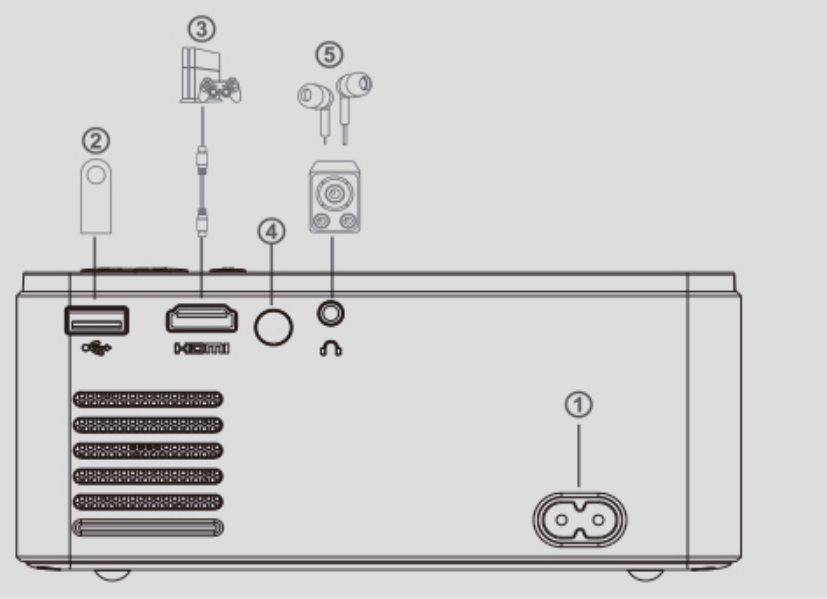

1.電源 2.上昇 3.はい 4.下降 5.左 6.OK 7.返品

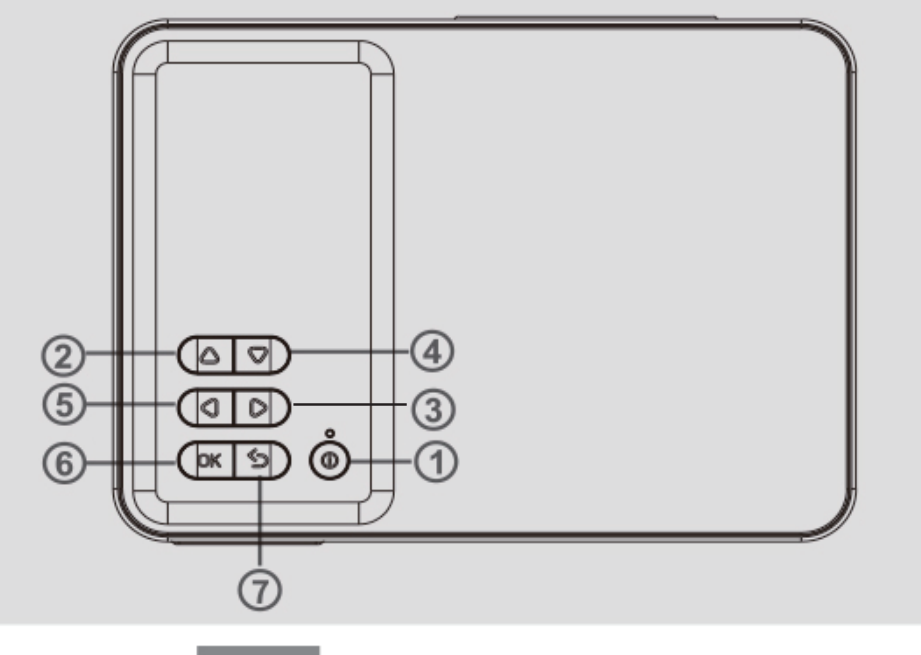

#### リモート制御

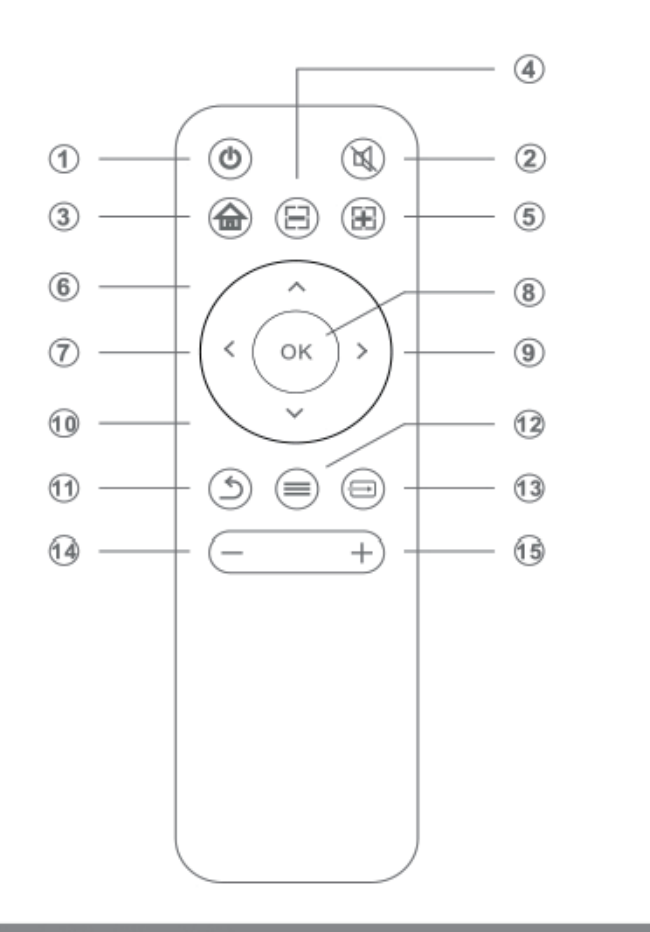

1.電源
 2.ミュート
 3.ホームページ
 4.集中する 5.集中+
 6.UP
 7.左側
 8.0K
 9.はい
 10.下降
 11.返品
 12.メニュー
 13.信号源
 14.ボリューム 15.ボリューム+

#### 技術仕様

## 製品をよりよく理解し、プロジェクタを正しく使用するためには、次の表を参照してください:

| イメージング技術             | LCD .                       |
|----------------------|-----------------------------|
| サポートされる最大解像度         | 1920 x 1080 pixels          |
| ライトらいと               | LED                         |
| レンズ                  | マルチチップコーティングレンズ             |
| アスペクト比               | 16:9/4:3                    |
| 動作電 <b>圧</b>         | AC インプット 100V-240V~         |
| インタフェース              | 1 x USB Ports 1 x HDMI Port |
|                      | 1xイヤホンソケット 1xAC 電源入力        |
| サポートされているビデオフォーマット   | 完全なフォーマット                   |
| サポートされているオーディオフォーマット | MP3/M4a                     |
| サポートされる画像フォーマット      | サポート JPG, JPEG, BMP, PNG    |
| サポートされているファイルフォーマット  | ТХТ                         |
| サポートされている言語          | 複数の言語                       |
| 製品サイズ                | 163*120.3*72.9mm            |

#### ネットワークとブルートゥース接続ガイド

ホームページで、リモコンの右ボタンを押して設定に入ります: 1.ネットワーク設定を見つけ、WIFIを選択してパスワードを入力して接続します 2.プルートゥース設定を見つけて、接続するデバイスを選択します。

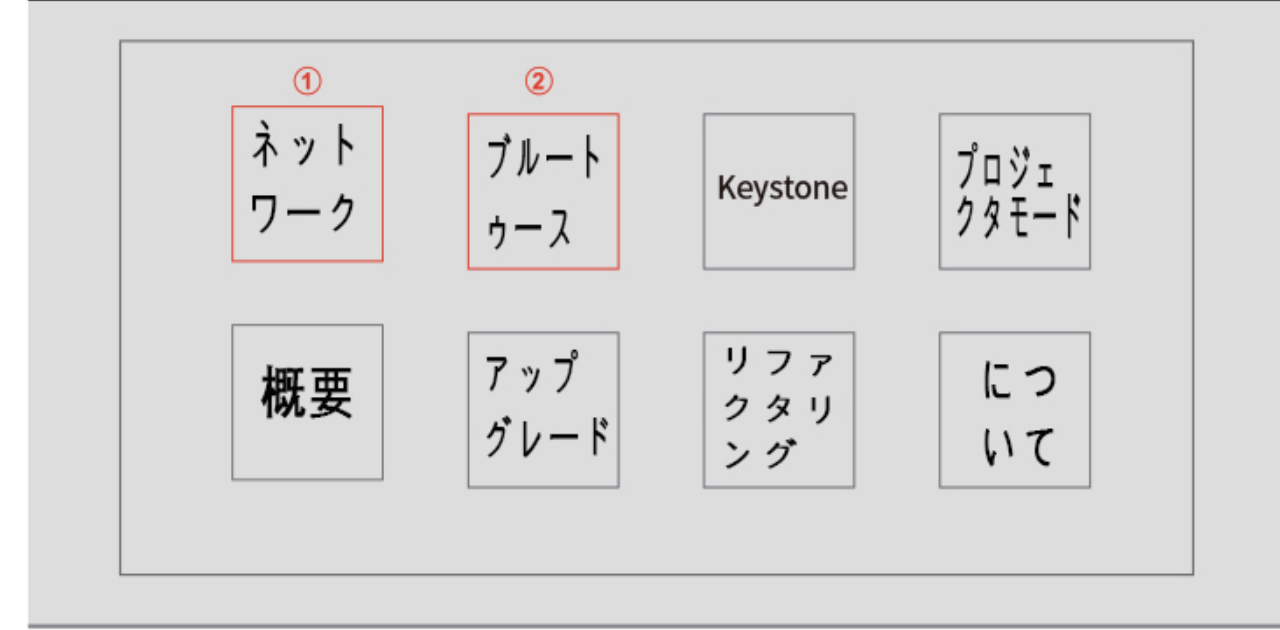

スマートフォンのワイヤレス/有線画面ガイド

1.Android携帯電話無線画面ガイド: Android携帯電話/タブレット上の設定メニューを開く、表示設定または画面イメージにア クセスして、ワイヤレス受信機を選択します。los iPhoneについて:アップルデバイス上のコントロールセンターを開き、 画面画像をクリックして、ミラーデバイスを探す、リストから選択します。 2.有線画面ガイドアンドロイド携帯電話: QRコードをスキャンしてElfCastアプリをインストールし、ElfCastアプリを実行し てから、データ線でデバイスをプロジェクタのミラーに接続してください。i O S iPhoneの場合: データ線を使用してデバイ

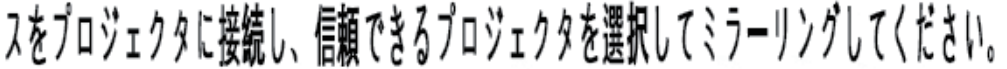

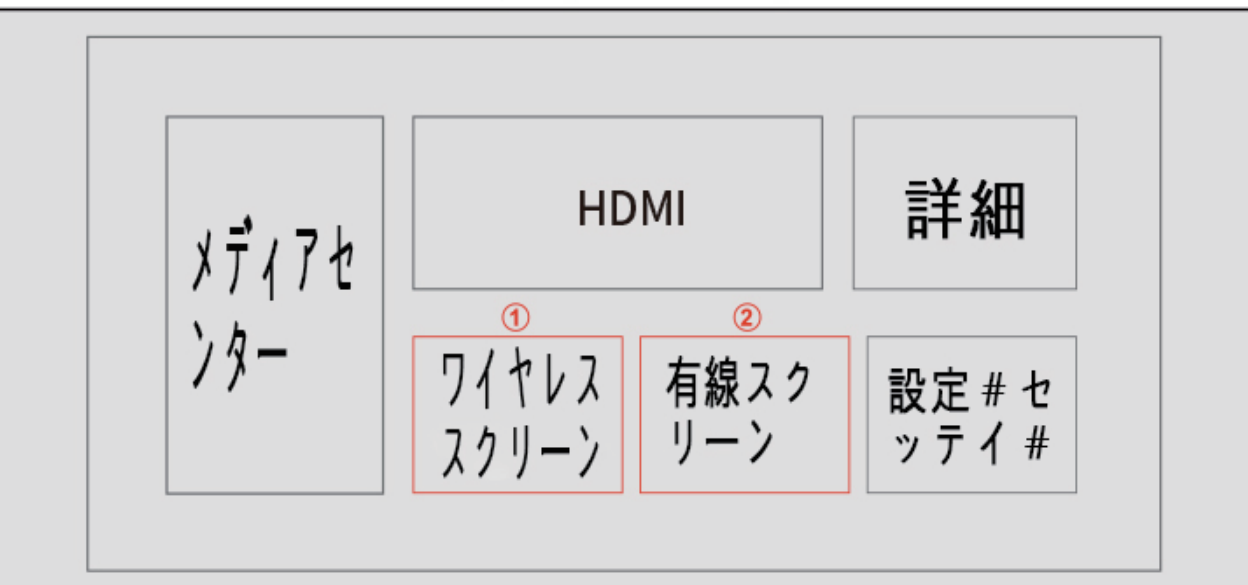

# Proyector

## Manual del usuario

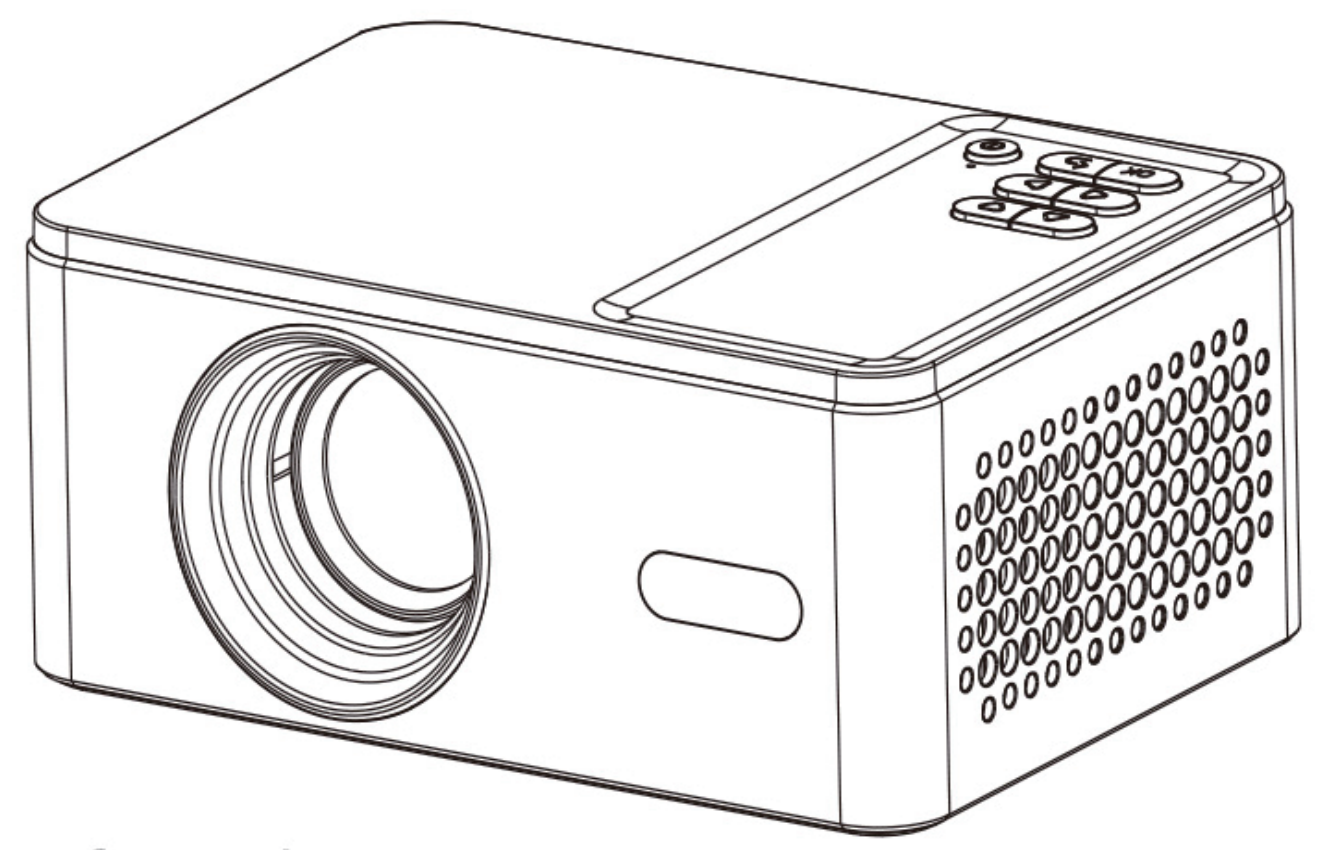

Por favor, lea estos Manual del usuario Precauciones antes de usar Proyector y conservación Esta guía se aplica a: Uso futuro.

España

#### Artículos en la Caja de embalaje del producto

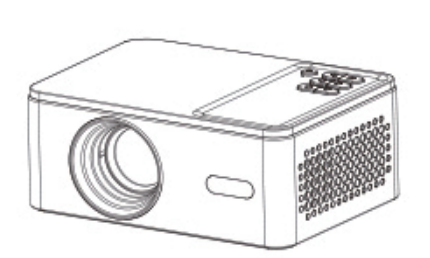

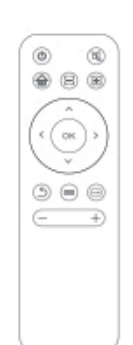

Control remoto

| Projector | User Ba   | - 1               |
|-----------|-----------|-------------------|
|           |           | Ξ.                |
|           |           | ΞL                |
|           |           | = 1               |
|           |           | = 1               |
|           |           | Ξ1                |
|           |           | Ξ.                |
|           | Projector | Projestor Unie Da |

Manual del usuario

Proyector

Línea de alimentación

#### Interfaz / botón de inserción

- 1. entrada AV
- 2. puerto USB
- 3. puerto HDMI
- 4. receptor infrarrojo
- 5. enchufe de audio

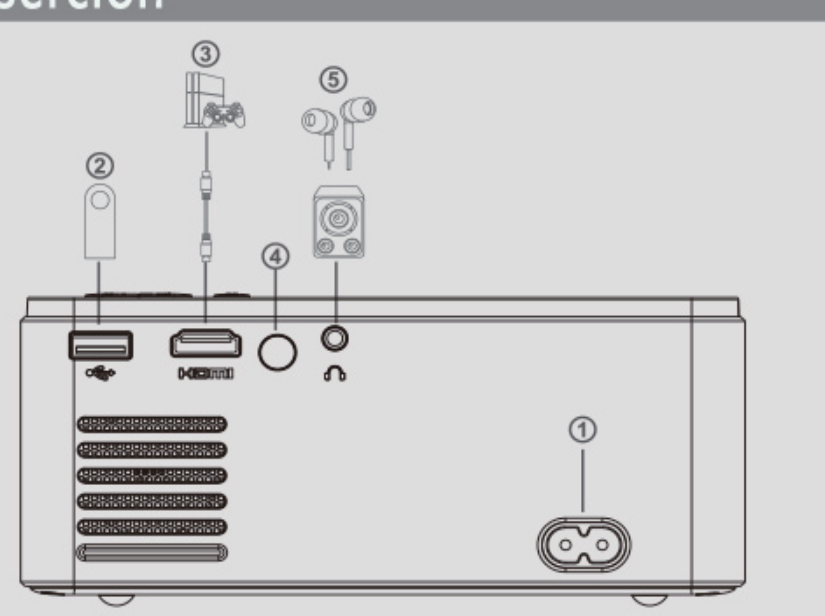

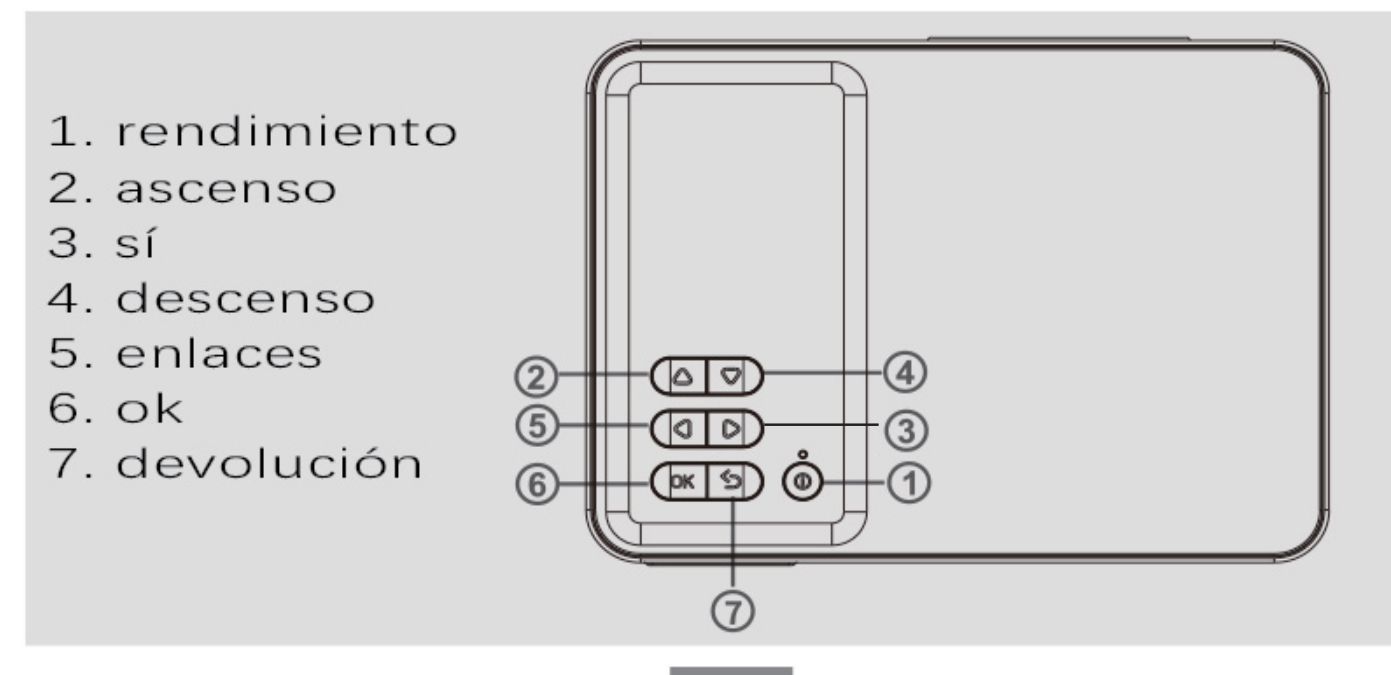

#### **Control remoto**

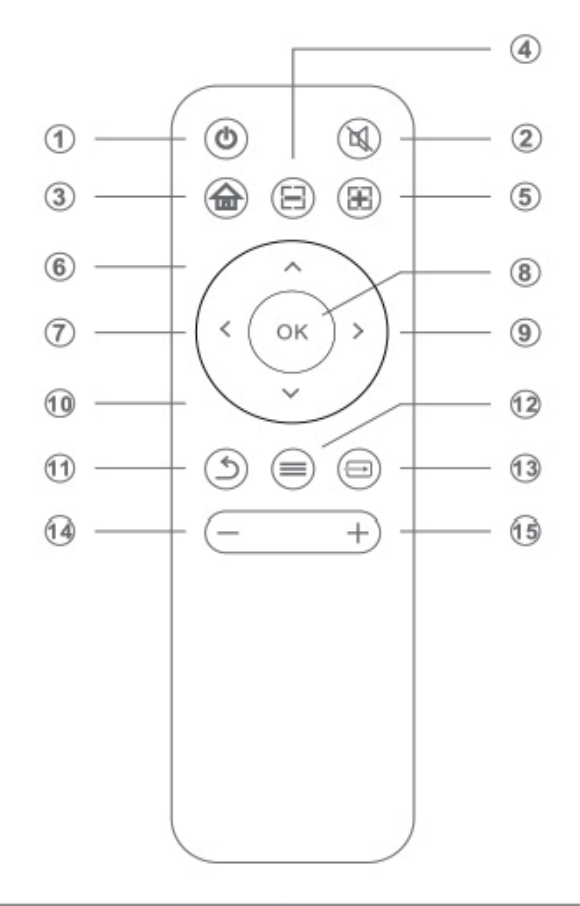

- 1. rendimiento
- 2. silencio
- 3. página principal
- 4. enfoque:
- 5. puntos clave
- 6. up
- 7. enlaces
- 8.0k
- 9. sí
- 10. descenso
- 11. devolución
- 12. menús
- 13. fuentes de señal
- 14. volumen -
- 15. volumen

#### Datos técnicos

Para comprender mejor el producto y usar correctamente el proyector, lea Consulte la siguiente tabla:

| U                              |                                                |  |
|--------------------------------|------------------------------------------------|--|
| Tecnología de imágenes         | LCD                                            |  |
| Resolución máxima apoyada      | 1920 x 1080 Píxeles                            |  |
| Luces                          | LED                                            |  |
| Lente                          | Lentes recubiertas con múltiples chips         |  |
| Relación vertical y horizontal | 16:9/4:3                                       |  |
| Tensión de funcionamiento      | Entrada de CA 100v - 240v ~                    |  |
| Interfaz                       | 1 x USB Puerto 1 x HDMI Puerto                 |  |
|                                | 1 × enchufe de audio 1 × AC Entrada de energía |  |
| Formatos de vídeo compatibles  | Formato completo                               |  |
| Formatos de audio compatibles  | MP3/M4a                                        |  |
| Formatos de imagen compatibles | Soporte para jpg, jpeg, bmp, formato PNG       |  |
| Formato de archivo soportado   | ТХТ                                            |  |
| ldiomas apoyados               | varios idiomas                                 |  |
| Tamaño del producto            | 163*120.3*72.9mm                               |  |

# Proiettore

## manuale dell' utente

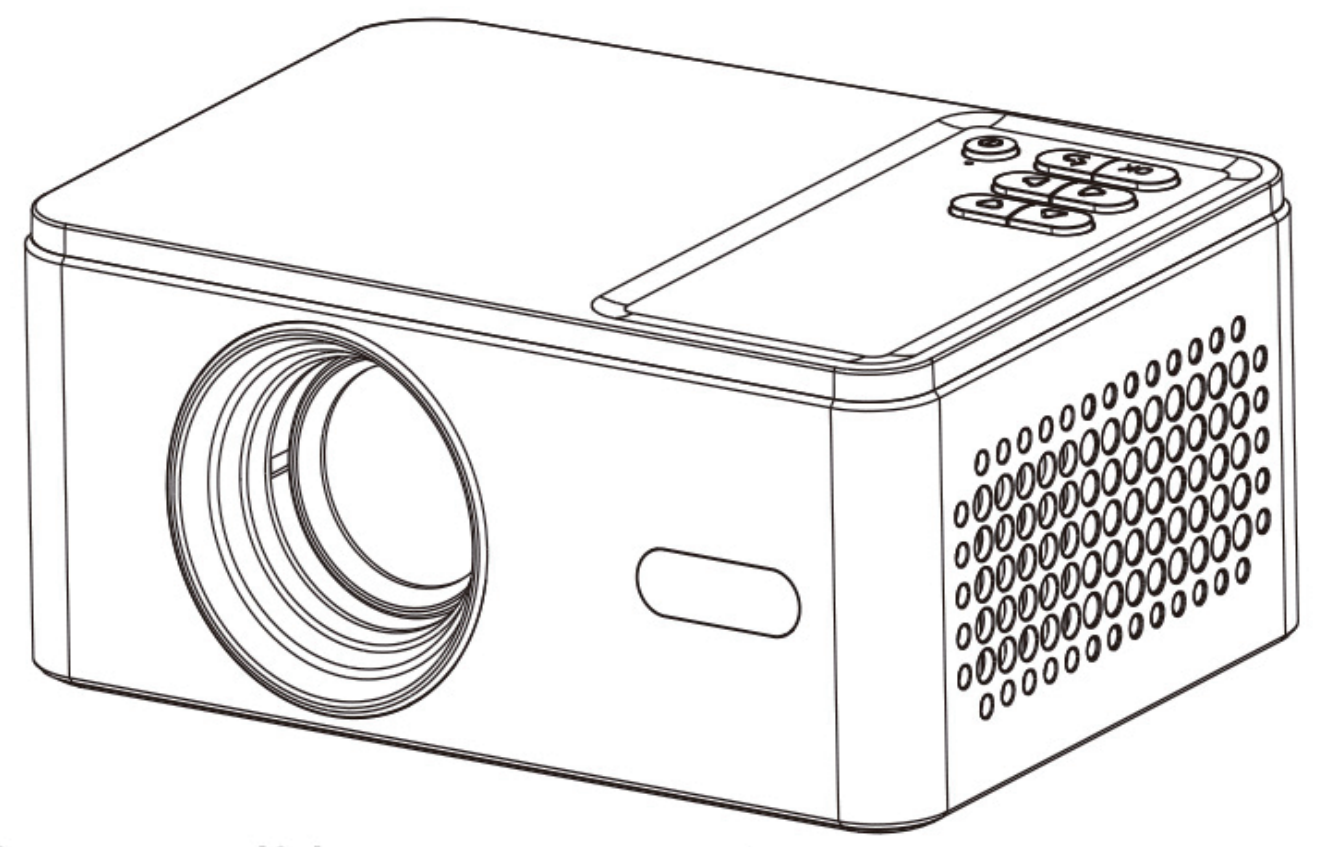

Si prega di leggere questi manuale dell' utente Precauzioni prima dell'uso Proiettore e salvare La presente guida si applica a: Uso futuro.

#### Articoli nella confezione del prodotto

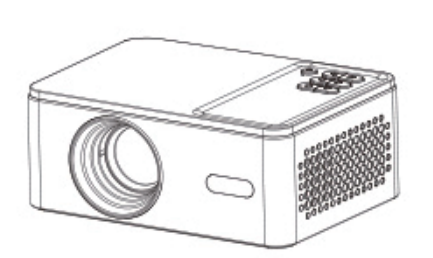

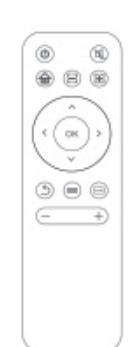

| 1   | 03393 Projector | User Balde |       |
|-----|-----------------|------------|-------|
|     |                 |            |       |
|     |                 |            |       |
|     | _               |            |       |
|     | _               |            |       |
|     |                 |            |       |
| mai | nuale d         | lell' u    | tente |

Proiettore

Controllo remoto

cavo di alimentazione

### Pulsante Interfaccia/Inserisci

Ingresso AV
 Porta USB
 Porta HDMI
 Ricevitore infrarosso
 Spina audio

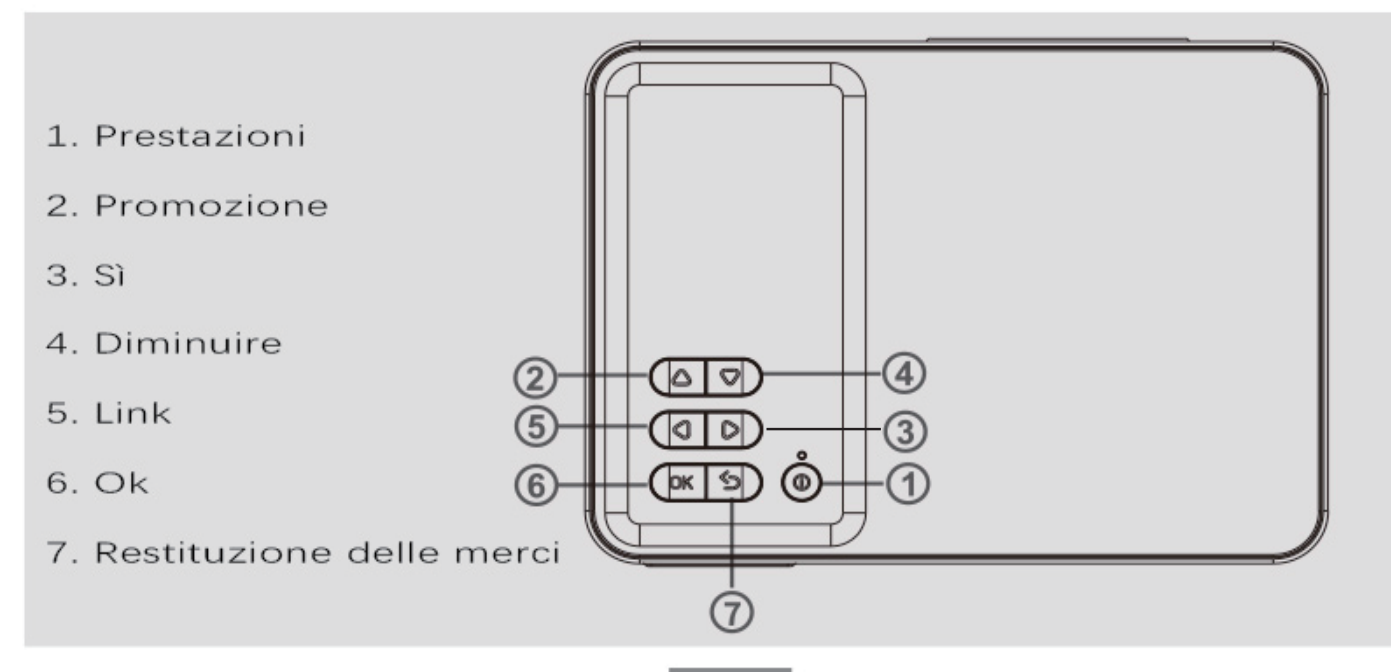

#### Telecomando

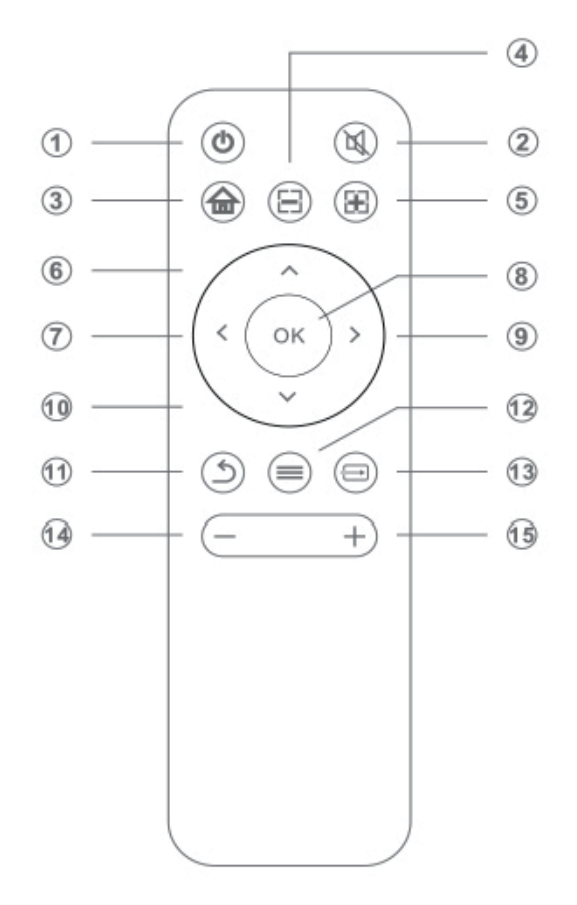

- 1. Prestazioni
- 2. Silenzio
- 3. Homepage
- 4. Metodo:
- 5. Punti chiave
- 6. Su
- 7. Link
- 8,0 chilometri
- 9. Sì
- 10. Diminuire
- 11. Restituzione delle merci
- 12. Menu
- 13. Sorgente del segnale
- 14. Volume-
- 15. Volume

#### dati tecnici

Per comprendere meglio il prodotto e utilizzare correttamente il proiettore, leggere Si prega di fare riferimento alla tabella seguente:

| · · ·                             | 5                                         |  |
|-----------------------------------|-------------------------------------------|--|
| Tecnologia di imaging             | LCD                                       |  |
| Risoluzione massima supportata    | 1920 x 1080 pixel                         |  |
| illuminazione                     | LED                                       |  |
| obiettivo della fotocamera        | Lenti rivestite con più chip              |  |
| Relazioni verticali e orizzontali | 16:9/4:3                                  |  |
| tensione di lavoro                | Ingresso di comunicazione 100V-240V~      |  |
| Interfaccia                       | 1 x USB Porto 1 x HDMI Porto              |  |
|                                   | 1 x Spina audio 1 x AC Consumo energetico |  |
| Formati video supportati          | Formato completo                          |  |
| Formati audio supportati          | MP3/M4a                                   |  |
| Formati immagine compatibili      | Supporto per jpg, jpeg, bmp, formato PNG  |  |
| Formati di file supportati        | ТХТ                                       |  |
| Lingue supportate                 | più lingue                                |  |
| Dimensione del prodotto           | 163*120.3*72.9mm                          |  |

### Guida alla connessione di rete e Wireless

Nella schermata iniziale, fare clic con il pulsante destro del mouse sul telecomando per accedere alle impostazioni:

#### 2. Cercare "Impostazioni Bluetooth" e selezionare le impostazioni appropriate per la connessione.

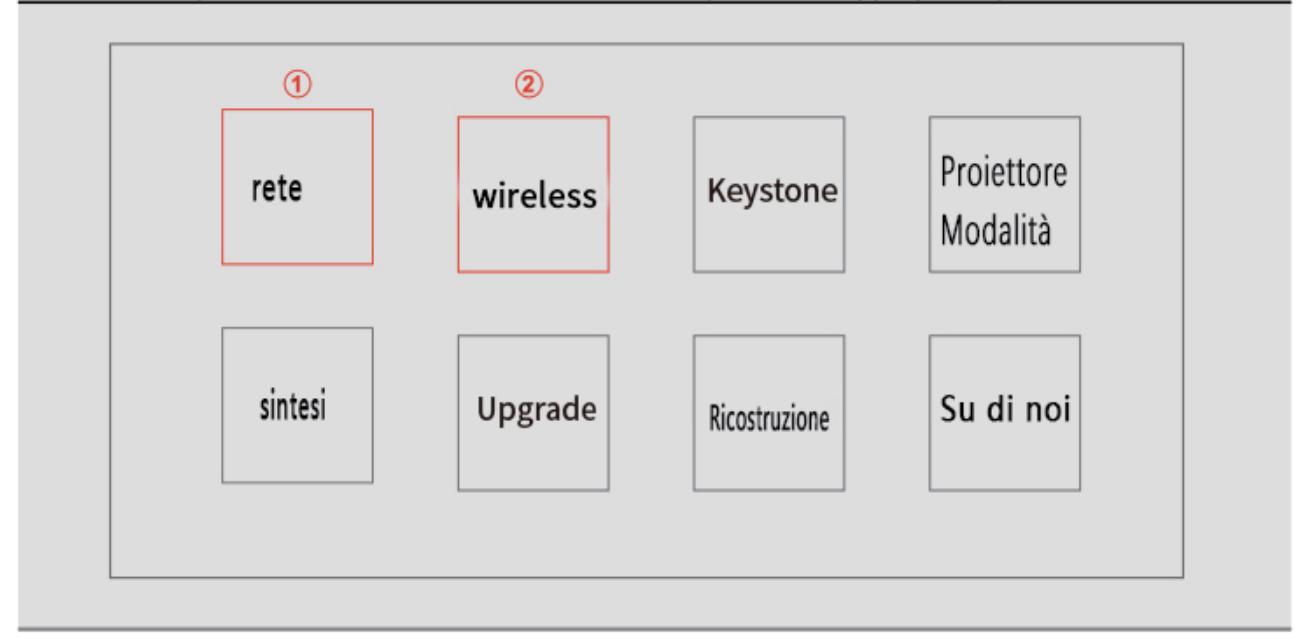

#### Guida dello schermo wireless/cablato per smartphone

1. Guida dello schermo wireless del telefono Android: Aprire il menu delle impostazioni sul telefono / tablet Android; Ti ho chiamato Visualizzare le impostazioni o screenshot, selezionare ricevitore wireless. Per iPhone: Apri

Nel centro di controllo del tuo dispositivo Apple, fai clic sull'immagine dello schermo per trovare il tuo dispositivo, Quale specchio; Seleziona dall'elenco.

 2. schermo cablato del telefono Android: Si prega di scansionare il codice QR per installare l'applicazione Elfcast, Eseguire l'applicazione Elfcast e collegare il dispositivo al proiettore tramite il cavo dati utilizzato per il mirroring IOS iPhone: Collegare il dispositivo al proiettore utilizzando un cavo dati e selezionare Delega il proiettore allo specchio.

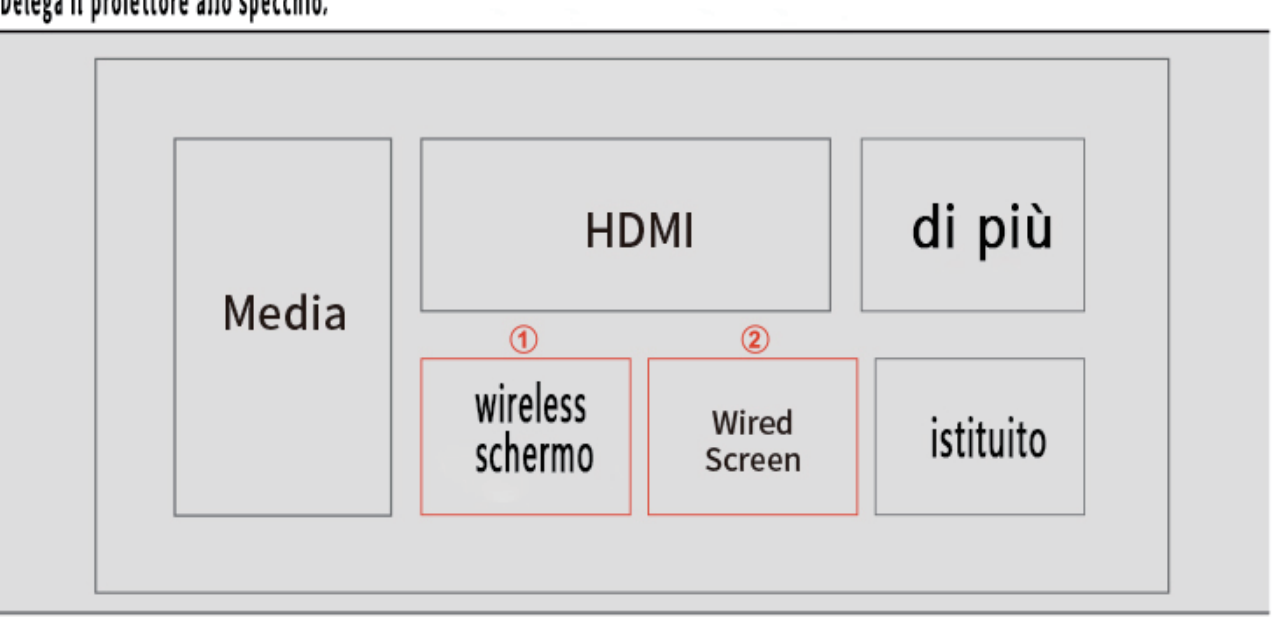

# Thank you for purchasing our projector

V1.0

Please read this user's guide carefully before operating the projector, and save this guide for future use.

If you have any further enquiries or need any further assistance, please contact us